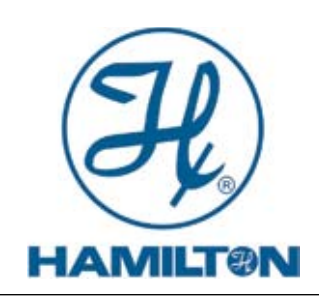

INSTRUKCJA OBSŁUGI

# Przetwornik H100 DO (rozpuszczonego tlenu)

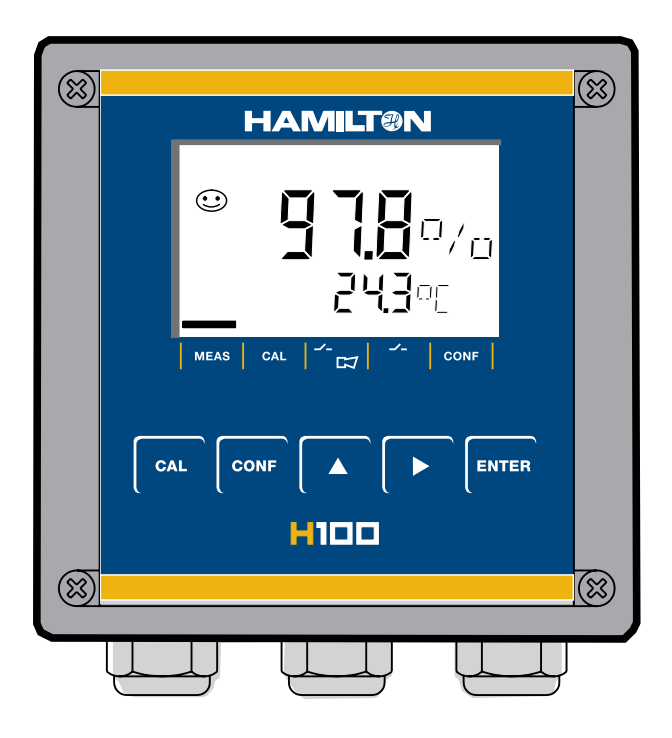

Wydanie maj 2013

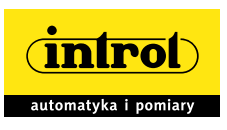

PRZEDSIĘBIORSTWO AUTOMATYZACJI I POMIARÓW INTROL Sp. z o.o. ul. Kościuszki 112, 40-519 Katowice tel. 32/ 205 33 44, 789 00 00, fax 32/ 789 00 10, e-mail: introl@introl.pl, www.introl.pl Dział pomiarów fizykochemicznych: tel. 32/ 789 00 67, e-mail: fizchem@introl.pl

#### Gwarancja

Uszkodzenia, które wystąpią w okresie 3 lat od daty dostawy, będą usuwane bezpłatnie w naszej fabryce (koszty transportu i ubezpieczenia pokrywa wysyłający). Zastrzegamy sobie prawo do wymiany bez uprzedzenia.

#### Zwrot wyrobów w ramach gwarancji

Przed zwrotem wadliwego przyrządu prosimy o skontaktowanie się z naszym działem serwisowym. Należy tam zwrócić się z prośbą o wydanie numeru autoryzacji zwrotu wyrobu (Return Goods Authorization - RGA). Numer ten umożliwia właściwe śledzenie drogi przyrządu. <u>Oczyszczone</u> urządzenie należy przesłać na podany wtedy adres.

Jeżeli przyrząd miał kontakt z płynami technologicznymi, przed transportem należy go odkazić/ zdezynfekować. W takim przypadku, prosimy o dołączenie odpowiedniego świadectwa, gwarantującego zdrowie i bezpieczeństwo personelu działu serwisowego producenta.

#### Złomowanie

Należy przestrzegać stosownych, lokalnych lub krajowych przepisów, dotyczących usuwania "zużytego sprzętu elektrycznego i elektronicznego".

#### Spis treści

| Informacia datvezaca hazniaczaństwa            | 5  |
|------------------------------------------------|----|
| Zastosowanie                                   |    |
| Zastosowanie<br>Zastrzeżone znaki handlowe     |    |
|                                                | 0  |
| Dostarczana dokumentacja                       | 7  |
| CD ROM                                         | 7  |
| Zalecenia dotyczące bezpieczeństwa             | 7  |
| Przewodnik szybkiego uruchamiania              | 7  |
| Ogólny schemat przetwornika H100 DO            |    |
| Zestaw                                         | 9  |
| Zawartość przesyłki                            | 9  |
| Wymiary gabarytowe                             |    |
| Montaż na rurze, montaż w tablicy przyrządów   | 11 |
| Montaż i podłączenie                           |    |
| Zalecenia montażowe                            |    |
| Przeznaczenie zacisków                         |    |
| Układy ochronne wyjść przekaźnikowych          |    |
| Interfejs użytkownika i wyświetlacz            |    |
| Działanie klawiatury                           |    |
| Funkcje bezpieczeństwa                         |    |
| Monitorowanie czujnika - Sensocheck, Sensoface |    |
| Samotestowanie urządzenia - GainCheck          |    |
| Automatyczne samotestowanie urządzenia         |    |
| Tryb wstrzymania (Hold)                        |    |
| Konfigurowanie                                 |    |
| Struktura menu konfigurowania                  |    |
| Przegląd kroków konfigurowania                 |    |
| Wyjście 1                                      |    |
| Wyjście 2                                      |    |
| Korygowanie                                    |    |
| Tryb kalibrowania                              |    |
|                                                |    |
| Ustawienia sygnalizacji                        |    |

| INTROL Sp. z o.o., ul. Kościuszki 112, 40-519 Katowice, tel.: 32/78 90 040, faks: 32/78 90 067, e-mail: fizchen | n@introl.pl, www.introl.pl |
|----------------------------------------------------------------------------------------------------|----------------------------|
| Sterowanie układem płukania                                                                                     |                            |
| Podłączenie układu płukania                                                                                     |                            |
| Parametry                                                                                                    |                            |
| Nastawienia fabryczne parametrów                                                                                |                            |
| Własne nastawienia parametrów przez Użytkownika                                                                 |                            |
| Kalibrowanie                                                                                                    |                            |
| Kalibrowanie dla nasycenia procentowego (SAT), w wodzie                                                         |                            |
| Kalibrowanie dla stężenia (Conc), w powietrzu                                                                   |                            |
| Kalibrowanie zera                                                                                               |                            |
| Kalibrowanie z produktem                                                                                        |                            |
| Regulacja sondy temperatury                                                                                     | 66                         |
| Pomiar                                                                                                    | 66                         |
| Funkcje diagnostyczne                                                                                           | 67                         |
| Komunikaty błędów (kody błędów)                                                                                 | 69                         |
| Komunikaty błędów kalibrowania                                                                                  | 71                         |
| Stan działania                                                                                                  | 72                         |
| Sensoface                                                                                                    |                            |
| Dodatek                                                                                                    | 75                         |
| Linia wyrobów i akcesoria                                                                                       | 75                         |
| Dane techniczne                                                                                                 |                            |
| Hasła dostępu                                                                                                   | 80                         |

# Informacje dotyczące bezpieczeństwa

### Koniecznie należy przeczytać poniższe zalecenia i przestrzegać ich!

Przedstawiany przyrząd został wyprodukowany przy wykorzystaniu najnowszej techniki i spełnia wymagania odpowiednich przepisów dotyczących bezpieczeństwa.

Tym niemniej, w czasie jego obsługi mogą wystąpić warunki, stwarzające zagrożenie dla obsługującego lub prowadzące do zniszczenia urządzenia.

### Ostrzeżenie!

Pierwsze uruchomienie przyrządu powinno być wykonane przez doświadczonych specjalistów.

Jeżeli zachodzi duże prawdopodobieństwo, że uszkodzeniu uległy zabezpieczenia, przyrząd należy odłączyć i zabezpieczyć przed przypadkowym użyciem.

Prawdopodobne jest uszkodzenie zabezpieczeń, jeżeli przykładowo:

widoczne jest zewnętrzne zniszczenie przyrządu

przyrząd nie wykonuje prawidłowo przewidzianych pomiarów

przyrząd był długo przechowywany w temperaturze powyżej 70°C

występowały groźne siły w transporcie

Przed ponownym uruchomieniem przyrządu, należy wykonać jego profesjonalne badanie okresowe, zgodnie z EN61010-1. Taki test powinien być przeprowadzony w fabryce producenta.

### Ostrzeżenie!

Przed pierwszym uruchomieniem, należy upewnić się, czy przetwornik został połączony z innym sprzętem.

# Zastosowanie

Przetwornik H100 DO przeznaczony jest do pomiarów rozpuszczonego tlenu (DO – dissolved oxygen) i temperatury w biotechnologii, przemyśle farmaceutycznym, badaniach środowiska, przetwórstwie żywności lub oczyszczaniu ścieków. Jego mocną, formowaną obudowę można montować w tablicy przyrządów, albo mocować na ścianie lub stojaku.

Kołpak ochronny stanowi dodatkowe zabezpieczenie przed bezpośrednim działaniem czynników atmosferycznych i uszkodzeniem mechanicznym.

Omawiany przetwornik został zaprojektowany do zastosowań z czujnikami amperometrycznymi.

Posiada on dwa wyjścia prądowe (na przykład, do przesyłania wartości mierzonej i temperatury), dwa styki i uniwersalne gniazdo zasilania 24 ... 230 V AC/ DC, AC: 45 ... 65 Hz.

# Zastrzeżone znaki handlowe

Poniższe nazwy stanowią zastrzeżone znaki handlowe. Ze względów praktycznych, są one w tej instrukcji przywoływane bez znaku zastrzeżenia.

Sensocheck<sup>®</sup> Sensoface<sup>®</sup>

Calimatic<sup>®</sup>

GainCheck®

### Dostarczana dokumentacja

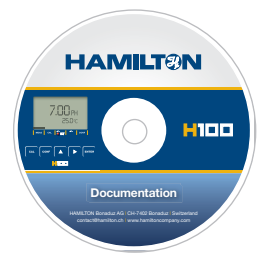

### CD ROM

Zawiera pełną dokumentację:

- Instrukcje obsługi
- Zalecenia dotyczące bezpieczeństwa
- Przewodnik szybkiego uruchamiania

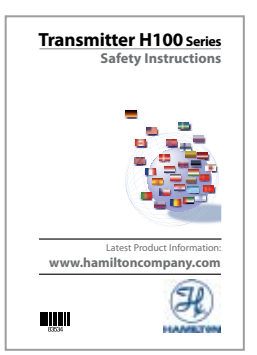

### Zalecenia dotyczące bezpieczeństwa

W oficjalnych językach UE oraz innych.

• Deklaracja zgodności CE

|                            | Quicksta           |
|----------------------------|--------------------|
| Quickstart Guide           |                    |
| Kurzübersicht              |                    |
| Guide de démarrage rapide. |                    |
| Inicio rápido              |                    |
| Latest                     | Product Informatic |
| www.hamiltor               | ncompany.coi       |

### Przewodnik szybkiego uruchamiania

Po niemiecku, angielsku, francusku, hiszpańsku.

- Montaż i pierwsze uruchomienie
- Obsługa
- Struktura menu
- Kalibrowanie
- Komunikaty błędów i zalecane działania

# Ogólny schemat przetwornika H100 DO

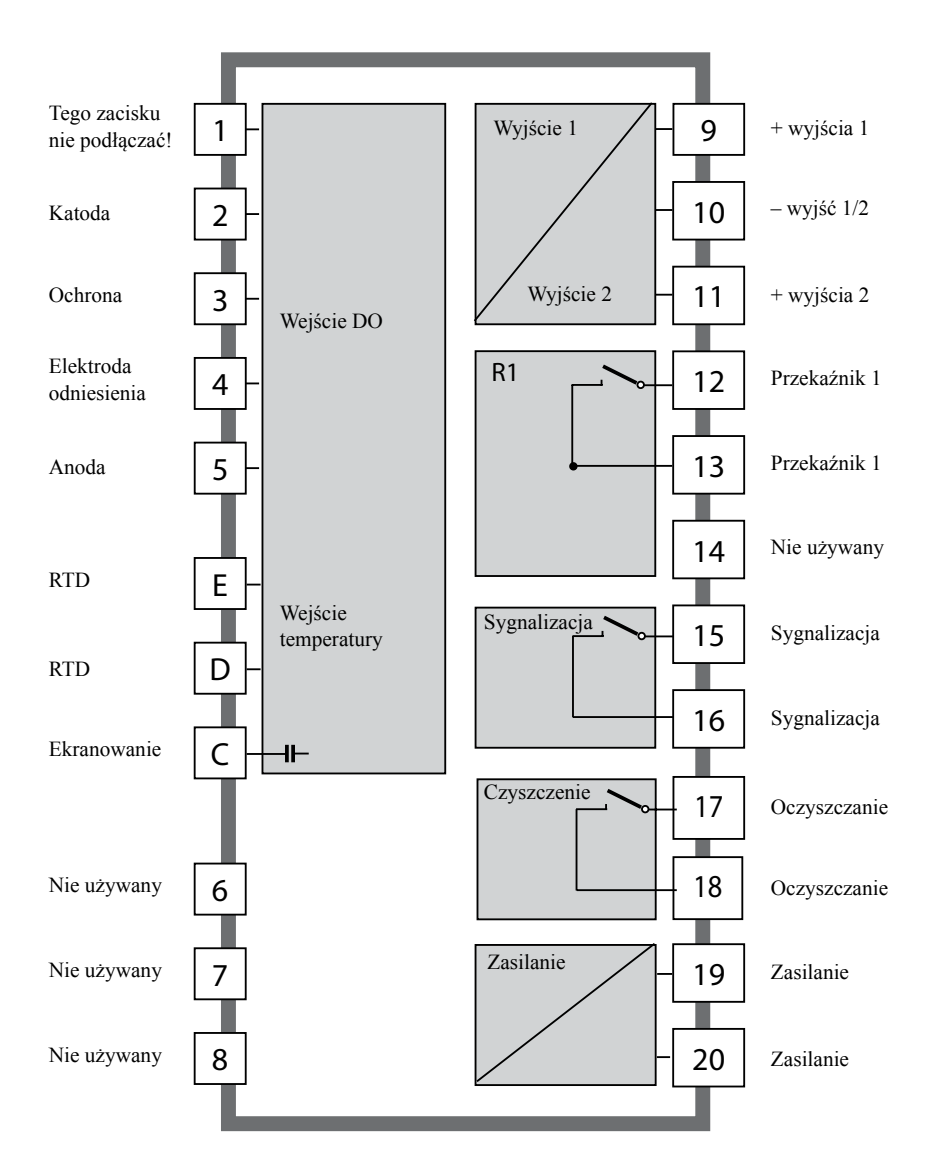

# Zestaw

# Zawartość przesyłki

Dostawę należy sprawdzić, co do ewentualnych uszkodzeń transportowych oraz kompletności.

- Przesyłka powinna zawierać:
- Przednią część przyrządu
- Tylną część przyrządu
- Torebkę zawierającą drobne elementy
- CD-ROM z dokumentacją
- Sprawozdanie ze specjalnego testu
- Nalepkę z hasłami dostępu

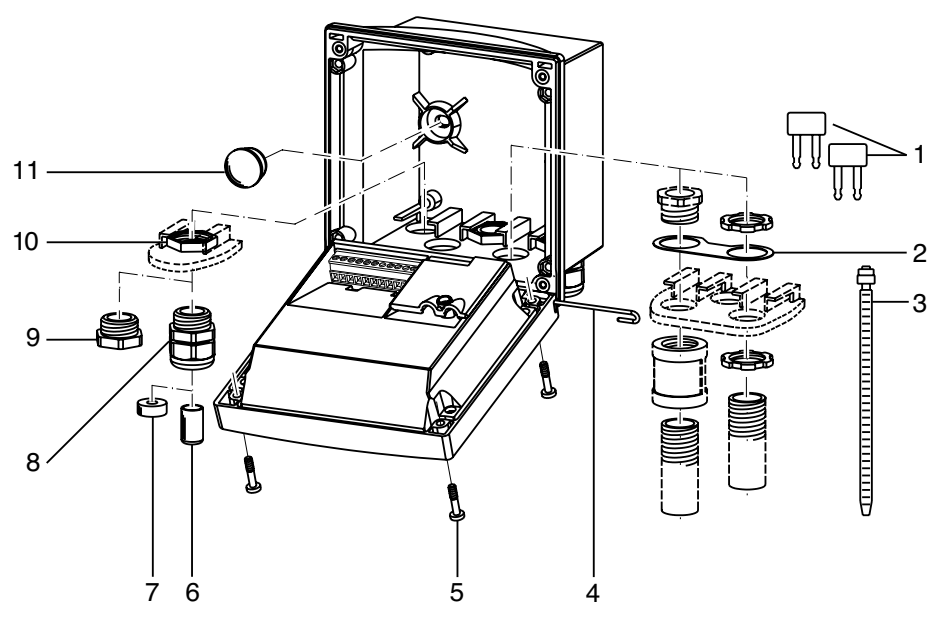

- 1 Zworka (2×)
- 2 Podkładka (1×) do zamontowania rurek kablowych: podkładkę umieścić między obudową, a nakrętkami
- 3 Taśma do związania kabli (3×)
- 4 Sworzeń zawiasowy (1×), wkładany przy dowolnej krawędzi
- 5 Śruba mocowania do obudowy (4×)
- A Rys.: Składanie obudowy

- 6 Wkładka uszczelniająca (1×)
- 7 Reduktor gumowy  $(1\times)$
- 8 Dławik kabla (3×)
- 9 Korek wlewu (3×)
- 10Nakrętka sześciokątna (5×)
- 11 Zatyczka uszczelniająca (2×), do uszczelnienia przy montażu naściennym

### Wymiary gabarytowe

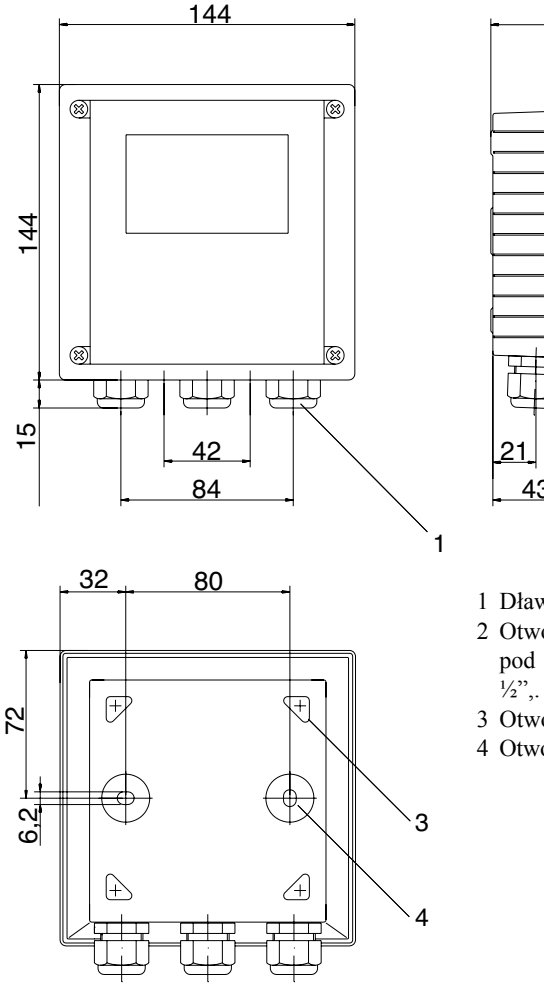

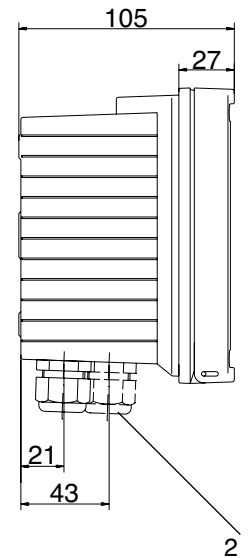

- 1 Dławik kabla (3×)
- 2 Otwory Ø21,5mm (2 otwory) pod dławik kabla lub rurkę kablową ½",. Rurki kablowe nie są załączane!
- 3 Otwory (4×) do montażu na rurze
- 4 Otwory (2×) do montazu naściennego

A Rys.: Wymiary gabarytowe (wszystkie w mm!)

### Montaż na rurze, montaż w tablicy przyrządów

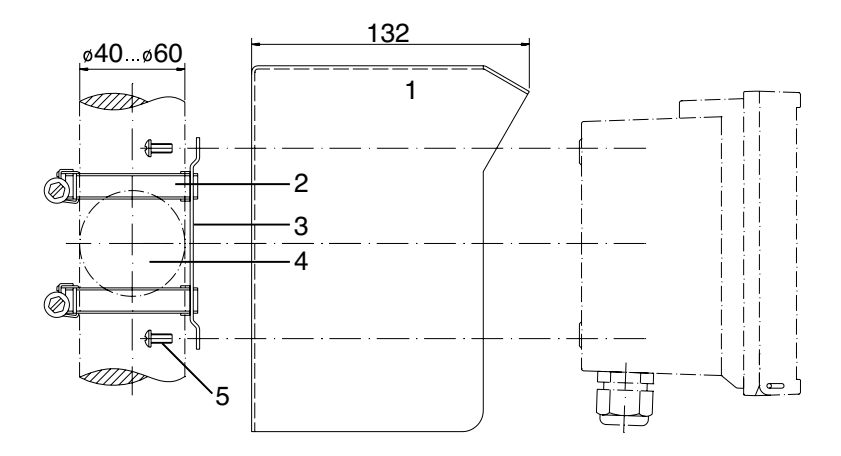

- 1 Kołpak ochronny P/N 243084 (jeżeli jest potrzebny)
- 2 Obejma taśmowa z zaciskiem ślimakowym, zgodnie z DIN 3017 (2×)
- 3 Płytka do montażu na rurze  $(1\times)$
- 4 Do stojaków lub rur pionowych i poziomych
- 5 Wkręt samogwintujący (4×)

A Rys.: Zestaw do montażu rurowego P/N 243082 (wszystkie wymiary podano w mm!)

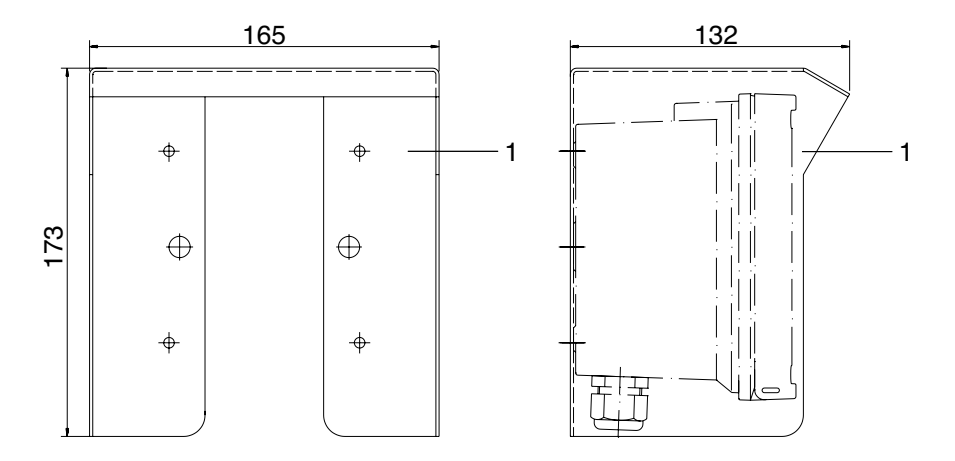

B Rys.: Kołpak ochronny do montażu naściennego i na rurze P/N 243084 (wszystkie wymiary podano w mm!)

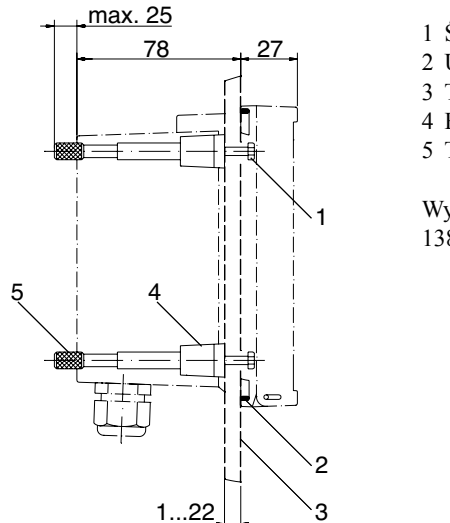

- Śruba (4×)
   Uszczelka (1×)
   Tablica przyrządów
   Element dystansowy
- 5 Tuleja gwintowana (4×)

Wycięcie w tablicy 138 × 138 mm (DIN 43700)

A Rys.: Zestaw do montażu w tablicy przyrządów P/N (wszystkie wymiary podano w mm!)

# Montaż i podłączenie

### Zalecenia montażowe

### Ostrzeżenie!

- Montaż przetwornika musi być wykonany przez doświadczonych specjalistów, zgodnie z niniejszą instrukcją obsługi oraz z uwzględnieniem obowiązujących przepisów lokalnych i krajowych.
- W czasie montażu należy pamiętać o danych technicznych przyrządu i wartościach znamionowych wejść.
- Należy uważać, aby w czasie zdejmowania izolacji nie naciąć drutu przewodu.
- Przed podłączeniem zasilania przyrządu, należy upewnić się, czy napięcie zasilające mieści się w zakresie 20,5 ... 253 V AC/ DC.
- Wszystkie parametry muszą być ustawione przez administratora systemu przed przystąpieniem do pierwszego uruchomienia.

Zaciski są przystosowane do przyłączania przewodów jednodrutowych lub elastycznych, wielodrutowych o przekroju do 2,5 mm² (AWG 14).

### Przeznaczenie zacisków

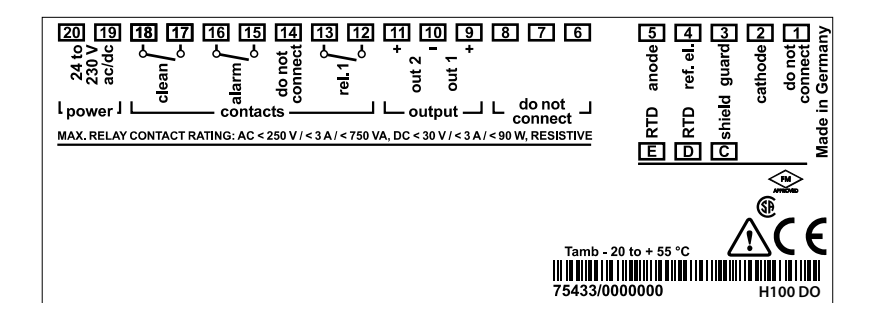

Rys.: Przeznaczenie poszczególnych zacisków przetwornika H100 DO

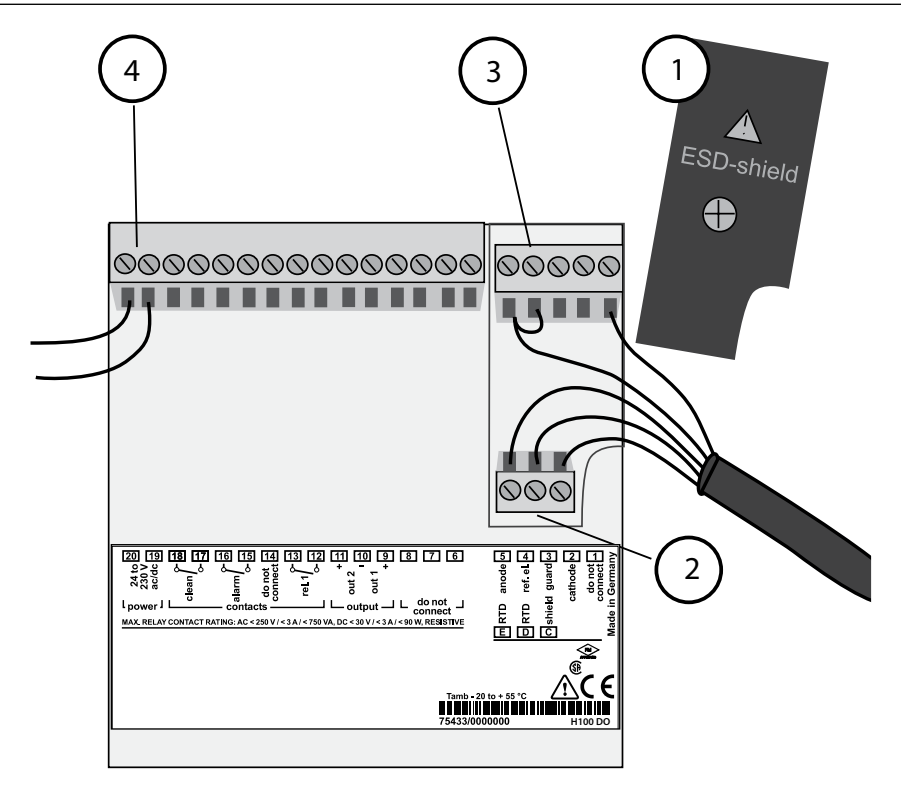

- Ekran ESD chroniący wejścia sygnałów (zdjęty do montażu)
   Uwaga: Ekranowanie kabla musi sięgać pod ekran ESD (konieczne odpowiednie obcięcie przewodów).
- 2 Zaciski sondy temperatury
- 3 Zaciski czujnika
- 4 Podłączenie zasilania

A Rys.: Informacje dotyczące montażu, tylna ściana przyrządu

# Przeznaczenie przewodów pojedynczego kabla koncentrycznego HAMILTON VP, VP 6.0'

| Wtyk H100 D | Kod kolorów w kablu                   | Wtyk VP | Oxyferm VP/ Oxygold                |
|-------------|---------------------------------------|---------|------------------------------------|
| 2           | Rdzeń koncentr. czarny/ przeźroczysty | А       | Katoda                             |
| 5           | Ekranowanie koncentr. czerwone        | В       | Anoda                              |
| 3           | Przewód szary                         | С       | Ochrona <sup>(1)</sup>             |
| 4           | Przewód niebieski                     | D       | Uziemienie wałka (4)               |
| D           | Przewód biały                         | Е       | NTC 22 kΩ                          |
| Е           | Przewód zielony                       | F       | NTC 22 kΩ                          |
| С           | Ekranowanie zewnętrzne zielony/ żółty | Obudowa | Ekranowanie głowicy złącza (2) (3) |

#### Przeznaczenie przewodów podwójnego kabla koncentrycznego HAMILTON VP, VP 8.0 DC'

| Wtyk H100 D | Kod kolorów w kablu                     | Wtyk VP | Oxyferm VP/ Oxygold            |
|-------------|-----------------------------------------|---------|--------------------------------|
| 2           | Rdzeń koncentr. czarny/ przeźroczysty   | А       | Katoda                         |
| 5           | Ekranowanie koncentr. czarne            | В       | Anoda                          |
| 3           | Rdzeń koncentr. czerwony/ przeźroczysty | С       | Ochrona <sup>(1)</sup>         |
| 4           | Ekranowanie koncentr. czerwone          | D       | Uziemienie wałka (4)           |
| D           | Przewód biały                           | Е       | NTC 22 k $\Omega$              |
| Е           | Przewód zielony                         | F       | NTC 22 k $\Omega$              |
|             | Przewód żółty                           | G       | -                              |
|             | Przewód brązowy                         | Н       | -                              |
| С           | Ekranowanie zewnętrzne zielone/ żółte   | Obudowa | Ekranowanie głowicy złącza (3) |

<sup>(1)</sup> jeżeli jest dostarczana

<sup>(2)</sup> Metalowy wałek czujnika nie jest połączony z obudową gniazda VP.

<sup>(3)</sup> W elektrodzie, obudowa gniazda VP nie jest połączona z żadnym innym, mającym potencjał, elementem czujnika.

<sup>(4)</sup> Ten wtyk umożliwia osobne uziemienie wałka czujnika w przypadku występowania EMI (zakłócenia elektromagnetyczne). Uziemienie to <u>nie może być galwanicznie połączone z</u> <u>anodą lub katodą!</u>

# Układy ochronne wyjść przekaźnikowych

### Układy ochronne styczników przekaźnika

Styki przekaźnika są narażone na erozję elektryczną. Szczególnie w przypadku obciążeń indukcyjnych i pojemnościowych, żywotność styków poważnie maleje. Dla eliminacji iskrzenia i tworzenia łuku, należy stosować elementy takie jak kombinacje RC, rezystory nieliniowe, rezystory szeregowe i diody.

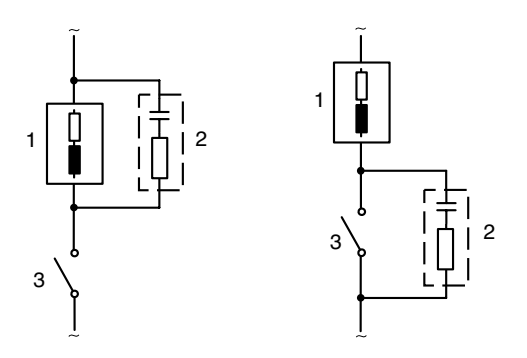

#### Zastosowania AC z obciążeniem indukcyjnym

- 1 Obciążenie
- 2 Kombinacja RC, np. RIFA PMR 209 Typowa kombinacja RC dla 230 V AC: Kondensator  $0.1\mu F/ 630V$  Rezystor  $100\Omega/ 1W$
- 3 Stycznik

#### Typowe sposoby ochrony

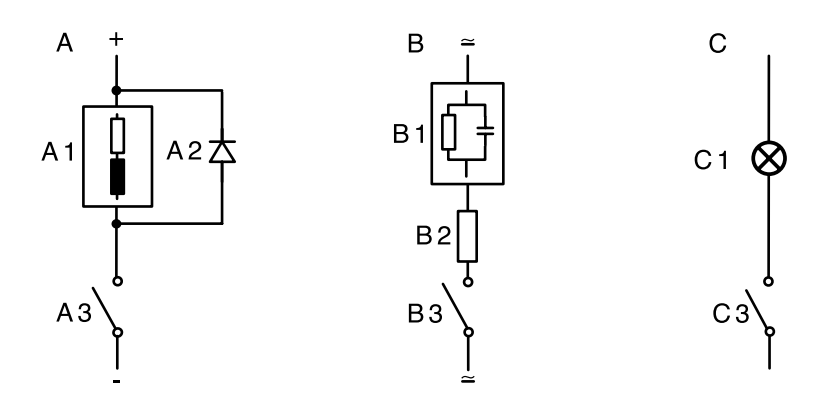

#### A: Zastosowanie DC z obciążeniem indukcyjnym

#### B: Zastosowania AC/DC z obciążeniem pojemnościowym

#### C: Połączenie żarówek

- A1 Obciążenie indukcyjne
- A2 Dioda upustowa (rozładowcza), np. 1N4007 (zachować biegunowość)
- A3 Stycznik
- B1 Obciążenie pojemnościowe
- B2 Rezystor, np. 8  $\Omega/$  1 W dla 24 V/ 0.3 A
- B3 Stycznik
- C1 Żarówka maks. 60 W/ 230 V, 30 W/ 115 V
- C3 Stycznik

### Ostrzeżenie!

Należy się upewnić, że maksymalne wartości znamionowe styków przekaźnika nie są przekraczane także w czasie przełączania!

# Interfejs użytkownika i wyświetlacz

### Interfejs użytkownika

| HAMILT@N           |     |
|--------------------|-----|
| ÊBBI⊛ ∰ ∰ ∰ ∯ ∯ ∰  |     |
|                    |     |
|                    | 1   |
|                    |     |
|                    | 2   |
|                    | ~   |
|                    | — 3 |
|                    |     |
| CAL CONF 🔺 🕨 ENTER | 4   |
|                    | -   |
| Ніпп               |     |
|                    |     |
|                    |     |

- 1 Wyświetlacz
- 2 Wskaźniki trybu (nie przyciski), od lewej do prawej:
  - Tryb pomiarowy
  - Tryb kalibrowania
  - Sygnalizacja
  - Stycznik oczyszczania
  - Tryb konfigurowania

- 3 Dioda LED sygnalizacji
- 4 Klawiatura

#### Wyświetlacz

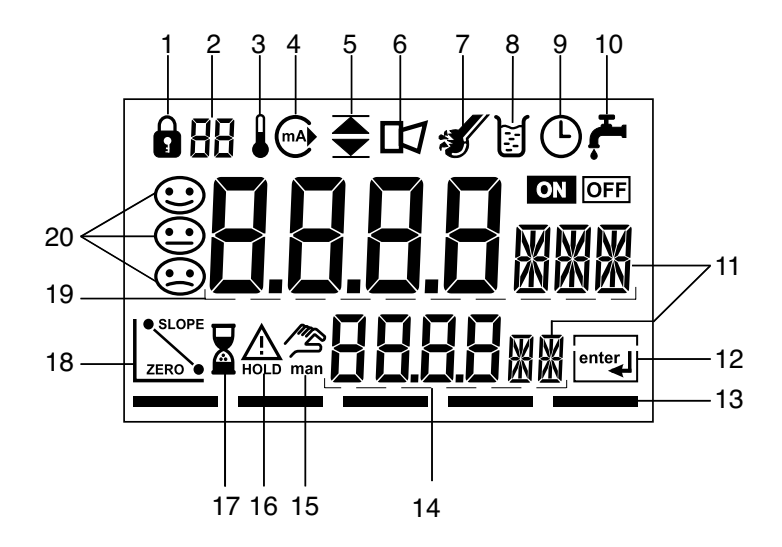

- 1 Wprowadzanie hasła
- 2 Nieużywana
- 3 Temperatura
- 4 Wyjście prądowe
- 5 Wartości graniczne
- 6 Sygnalizacja
- 7 Sensocheck
- 8 Kalibrowanie
- 9 Interwał/ czas odpowiedzi
- 10 Stycznik oczyszczania
- 11 Symbol pomiaru
- 12 Nacisnąć enter, aby kontynuować
- 13 Pasek do identyfikacji stanu przyrządu, nad wskaźnikami trybu, od strony lewej do prawej:
  - Tryb pomiarowy
  - Tryb kalibrowania
  - Sygnalizacja
  - Nie używany
  - Tryb konfigurowania

- 14 Wyświetlacz dodatkowy (pomocniczy)
- 15 Ręczne wprowadzanie temperatury
- 16 Tryb wstrzymania (Hold) jest aktywny
- 17 Biegnie czas oczekiwania
- 18 Dane czujnika
- 19 Wyświetlacz główny
- 20 Sensoface

# Działanie klawiatury

| cal   | Rozpoczęcie, wyjście z kalibrowania                                                                                                    |  |
|-------|----------------------------------------------------------------------------------------------------|--|
| conf  | Rozpoczęcie, wyjście z konfigurowania                                                                                                    |  |
| ►     | <ul> <li>Wybór pozycji cyfry<br/>(wybrana pozycja pulsuje)</li> <li>Poruszanie się w menu</li> </ul>                                                                                                    |  |
|       | <ul><li> Edycja cyfry</li><li> Poruszanie się w menu</li></ul>                                                                                                    |  |
| enter | <ul> <li>Kalibrowanie:<br/>Kontynuacja kolejnych kroków programu</li> <li>Konfigurowanie: zatwierdzanie wprowadzenia danych,<br/>następny krok konfigurowania</li> <li>Tryb pomiarowy: wyświetlenie prądu wyjścia</li> </ul> |  |

| cal → enter                              | Informacje o kalibracji: wyświetlanie punktu zera i nachylenia |
|------------------------------------------|----------------------------------------------------------------|
| conf → enter                             | Informacje o błędach: wyświetlanie ostatniego komunikatu błędu |
| $\blacktriangleright$ + $\blacktriangle$ | Uruchomienie autotestu przyrządu - GainCheck                   |

# Funkcje bezpieczeństwa

## Monitorowanie czujnika - Sensocheck, Sensoface

Sensocheck umożliwia ciągłe monitorowanie czujnika i jego przewodów połączeniowych. Sensocheck może zostać wyłączony (Konfigurowanie, patrz strona 46).

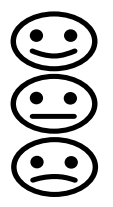

Sensoface dostarcza informacji o stanie czujnika. W czasie kalibrowania oceniane są wartości nachylenia i czasu odpowiedzi. Trzy wskaźniki Sensoface dostarczają użytkownikowi informacji o zużyciu i koniecznej konserwacji czujnika.

### Samotestowanie urządzenia - GainCheck

Wykonywane jest sprawdzenie wyświetlacza, wyświetlana jest wersja oprogramowania oraz sprawdza się pamięć i przekazywanie wartości mierzonej.

Uruchomienie samotestowania (autotest) przyrządu GainCheck następuje po naciśnięciu: ► + ▲

### Automatyczne samotestowanie urządzenia

Automatyczne samotestowanie (autotest) przyrządu wykonywane jest dla sprawdzenia pamięci i przekazywania wartości mierzonej. Przebiega ono automatycznie, w tle, w wyznaczonych interwałach czasowych.

# Tryb wstrzymania (Hold)

Na wyświetlaczu widać:

Tryb wstrzymania Hold zapewnia bezpieczny stan w trakcie konfigurowania i kalibrowania. Wartość pradu wyjścia zostaje "zatrzymana" na ostatnim odczycie (Last), albo nastawiona zostaje jego wartość wcześniej ustalona (Fix). Styczniki sygnalizacji i granicy zostają otwarte.

Po opuszczeniu trybu kalibrowania lub konfigurowania, przyrząd pozostaje w trybie HOLD ze względów bezpieczeństwa, gdyż zapobiega to niepożądanym reakcjom urządzeń peryfervinych na ewentualna, nieprawidłowa konfiguracje lub kalibracje. W tym czasie wartość mierzona i komunikat "HOLD" sa wyświetlane na przemian.

Przyrząd wraca do trybu pomiarowego dopiero po upływie 20 sekund od chwili naciśniecia enter.

Także tryb konfigurowania jest zamykany automatycznie dopiero po 20 minutach (czas oczekiwania) od ostatniego naciśnięcia przycisku. Przyrząd wraca wtedy do trybu pomiarowego.

Czas oczekiwania nie jest aktywny w czasie kalibrowania.

### Zachowanie sygnału wyjścia:

- Wartość prądu wyjścia zostaje "zatrzymana" na ostatnim odczycie. Last: Zalecane dla krótkich procedur konfigurowania. Proces nie powinien być istotnie zmieniany w czasie tego konfigurowania. Przy tym nastawieniu zmiany nie sa potwierdzane!
- Fix: Nastawiona zostaje wartość pradu wyjścia wcześniej ustalona, która znacznie różni się od wartości pomiarowych, aby zasygnalizować do układu regulacji, że przy urządzeniu będą wykonywane prace.

Patrz: Konfigurowanie, na stronie 34

#### Sygnalizacja

Czas zwłoki (opóźnienie) sygnalizacji wynosi 10 sekund. W trakcie podawania komunikatu błędu dioda LED sygnalizacji pulsuje.

Komunikaty błędu mogą też być sygnalizowane przez podawanie na wyjście prądu 22 mA.

Stycznik sygnalizacji jest aktywowany (włączany) przy sygnalizacji lub braku zasilania – patrz też: strona 47.

# Konfigurowanie

W trybie Konfigurowanie nastawia się parametry urządzenia.

| Aktywacja                                                                                       | conf                 | Aktywacja przez naciśnięcie conf                                                                                                    |
|-------------------------------------------------------------------------------------------------|----------------------|----------------------------------------------------------------------------------------------------|
|                                                                                                 |                      | Wprowadzić hasło "1200".<br>Edytować parametr przy użyciu ►<br>oraz ▲, zatwierdzić/ kontynuować<br>używając enter. (Wyjście przez<br>naciśnięcie conf, a następnie enter.)                                                                                                    |
| HOLD<br>W trakcie<br>konfigurowania,<br>urządzenie pozostaje<br>w trybie wstrzymania<br>(Hold). | HOLD<br>HOLD<br>HOLD | Wartość prądu wyjścia zostaje<br>"zatrzymana" (na ostatnim odczycie<br>lub wcześniej wybranej, stałej<br>wartości - zależnie od konfiguracji),<br>styczniki granicy i sygnalizacji<br>są nieaktywne. Sensoface jest<br>wyłączony, wskaźnik trybu<br>"Konfigurowanie" jest włączony.                                                                             |
| Błędy wprowadzania                                                                              | Err                  | Parametry konfiguracji<br>są sprawdzane w trakcie<br>wprowadzania. W przypadku<br>nieprawidłowego wprowadzenia,<br>wyświetlony zostaje, przez około<br>2 sekundy, komunikat "Err".<br>Nieprawidłowe parametry nie<br>mogą być zapisane w pamięci.<br>Wprowadzanie musi zostać<br>powtórzone.                                                                    |
| Exit (Wyjście)                                                                                  | conf<br>enter        | Wyjście przez naciśnięcie<br><b>conf</b> . Wynik pomiaru i Hold są<br>wyświetlane naprzemiennie, "enter"<br>pulsuje.<br>Należy nacisnąć przycisk <b>enter</b> , aby<br>wyjść z trybu Hold. Wyświetlany<br>jest wynik pomiaru. Wartość prądu<br>wyjścia pozostaje "zatrzymana"<br>przez kolejne 20 sekund (ikona<br>HOLD jest włączona, "klepsydra"<br>pulsuje). |

### Struktura menu konfigurowania

Etapy konfigurowania wiążą się z różnymi grupami menu.

Przy użyciu przycisków ze strzałkami, można przechodzić między poszczególnymi grupami menu.

Każda grupa menu zawiera opcje nastawień parametrów.

Opcja menu jest otwierana przez naciśnięcie przycisku enter.

Poszczególne wartości zmienia się za pomocą przycisków ze strzałkami.

Naciśnięcie enter zatwierdza/ zapisuje nowe nastawienia.

Aby wrócić do trybu zwykłych pomiarów, należy nacisnąć przycisk conf.

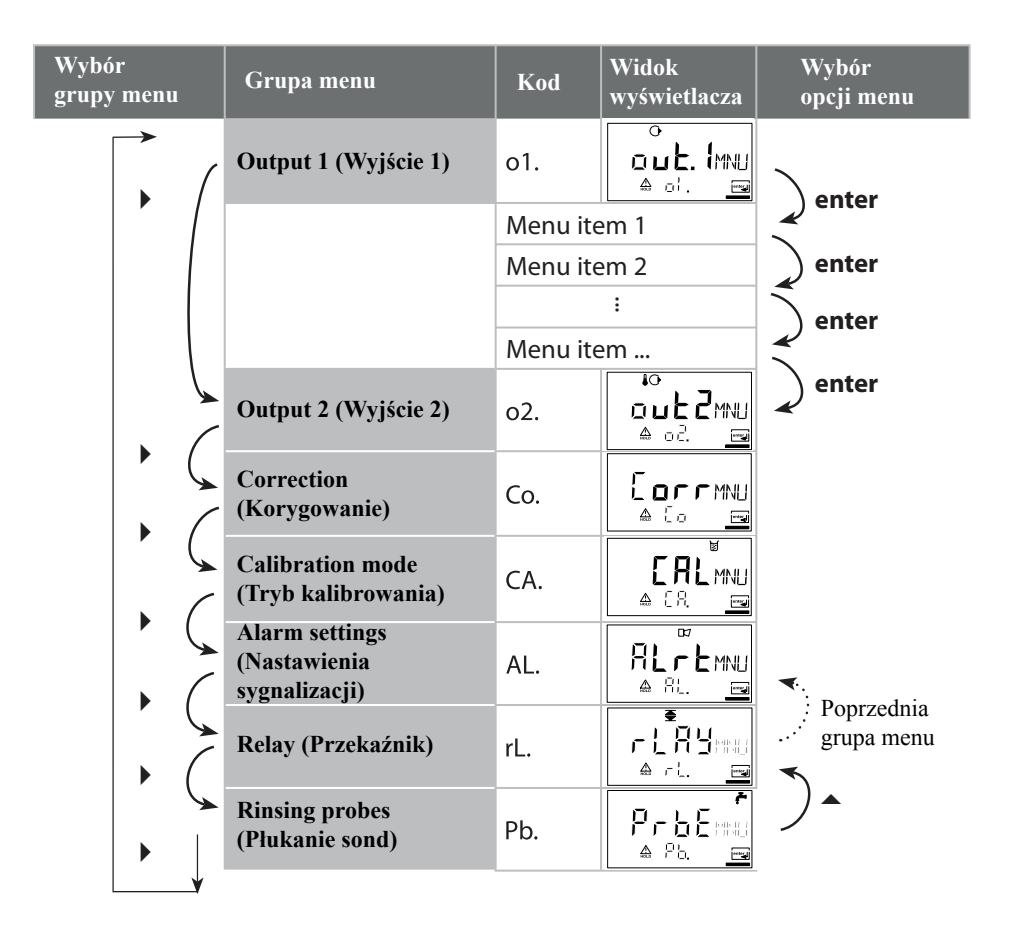

### Przegląd kroków konfigurowania

| Kod     | Menu                                                        | Zakres wyboru                                              |
|---------|-------------------------------------------------------------|------------------------------------------------------------|
| out1    | Wyjście 1                                                   |                                                            |
| o1.SnSR | Wybór typu czujnika                                         | Standardowy (typ A)/ Czujniki<br>o wyższym prądzie (typ B) |
| o1.UnIT | Wybór nasycenie/ stężenie                                   | %/ mg/l, ppm                                               |
| o1.rNG  | Wybór zakresu prądu                                         | 0-20 mA/ 4-20 mA                                           |
| o1. 4mA | Wprowadzanie wartości dla prądu minimalnego                 | XXXX                                                       |
| o1.20mA | Wprowadzanie wartości dla prądu maksymalnego                | xxxx                                                       |
| o1.FtME | Stała czasowa dla filtra wyjścia                            | xxxx sec                                                   |
| o1.FAIL | Sygnał 22 mA w przypadku błędu                              | ON/ OFF                                                    |
| o1.HoLD | Zachowanie sygnału w trakcie HOLD                           | Last/ Fix                                                  |
| o1.FIX  | Wprowadzenie wybranej, stałej wartości                      | xxx.x mA                                                   |
| out2    | Wyjście 2                                                   |                                                            |
| o2.UnIT | Wybór jednostki temperatury                                 | °C / °F                                                    |
| o2.rTD  | Wybór sondy temperatury                                     | 22NTC/ NTC30                                               |
| o2.rNG  | Wybór zakresu prądu                                         | 0-20 mA/ 4-20 mA                                           |
| o2. 4mA | Wprowadzanie wartości dla prądu minimalnego                 | XXX.X                                                      |
| o2.20mA | Wprowadzanie wartości dla prądu maksymalnego                | XXX.X                                                      |
| o2.FtME | Stała czasowa dla filtra wyjścia                            | xxxx sec                                                   |
| o2.FAIL | Sygnał 22 mA dla błędu temperatury                          | ON/ OFF                                                    |
| o2.HoLD | Zachowanie sygnału w trakcie HOLD                           | Last / Fix                                                 |
| o2.FIX  | Wprowadzenie wybranej, stałej wartości                      | xxx.x mA                                                   |
| Corr    | Korygowanie                                                 |                                                            |
| Co.UPOL | Wprowadzanie napięcia polaryzacji                           | 0675 mV / xxxx mV                                          |
| Co.Cap  | Wprowadzanie współczynnika kompensacji temperatury membrany | Wartość domyślna: 01.23                                    |
| Co.UnIT | Wybór jednostki ciśnienia                                   | bar/ kPa/ PSI                                              |
| Co.PrES | Wybór poprawki ciśnienia technologicznego                   | x.xxx bar / 1.013 bar                                      |
| Co.SAL  | Wprowadzanie poprawki na zasolenie                          | xx.xx mg/l                                                 |

| Kod     | Menu                                          | Zakres wyboru |
|---------|-----------------------------------------------|---------------|
| CAL     | Tryb kalibrowania                             |               |
| Ca.MOD  | Wybór nasycenie/ stężenie                     | Sat / Conc    |
| Ca.tiME | Wprowadzanie interwału czasomierza kalibracji | xxxx h        |
|         |                                               |               |
| ALrt    | Ustawienia sygnalizacji                       |               |
| AL.SnSO | Wybór Sensocheck                              | ON / OFF      |
| rLAY    | Przekaźnik 1: granica                         |               |
| L1.FCT  | Wybór funkcji stycznika                       | Lo / Hi       |
| L1.tYP  | Wybór odpowiedzi stycznika                    | NO / NC       |
| L1.LEVL | Wprowadzanie wartości zadanej                 | xxxx          |
| L1.HYS  | Wprowadzanie histerezy                        | xxxx          |
| L1.dLY  | Wprowadzenie opóźnienia czasowego             | xxxx sec      |
| PrbE    | Płukanie sond                                 |               |
| Pb.InTV | Interwał płukania                             | 000.0 h       |
| Pb.rins | Czas trwania płukania                         | xxxx sec      |
| Pb.typ  | Odpowiedź stycznika                           | NC / NO       |

# Wyjście 1

### Wybór typu czujnika. Zmienna technologiczna

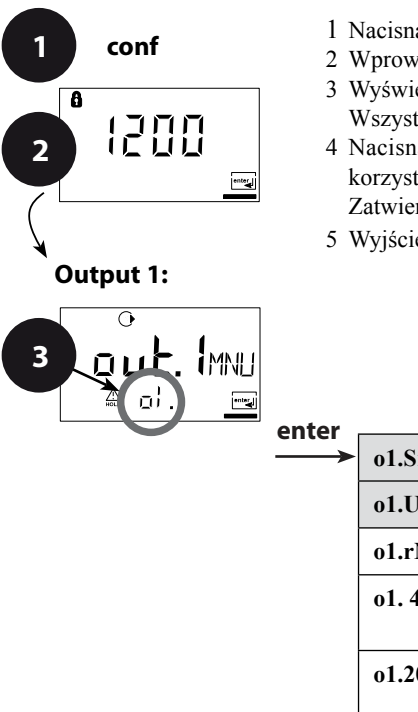

- 1 Nacisnąć przycisk **conf**.
- 2 Wprowadzić hasło 1200.
- 3 Wyświetlona zostaje grupa menu **Output 1** (Wyjście 1). Wszystkie opcje tej grupy menu są oznaczone kodem "o1.".
- 4 Nacisnąć enter, aby wejść do menu, a edycję wykonywać korzystając z przycisków ze strzałkami (patrz strona 31). Zatwierdzić (i kontynuować) przez naciśnięcie enter.
- 5 Wyjście: nacisnąć conf, a następnie enter.

| r |         | 4                                            | _                     |
|---|---------|----------------------------------------------|-----------------------|
|   | o1.SnSR | Wybór typu czujnika *                        | enter                 |
|   | o1.UnIT | Wybór zmiennej technologicznej               | $\blacktriangleright$ |
|   | o1.rNG  | Wybór 0-20 / 4-20 mA                         |                       |
|   | 01. 4mA | Wprowadzanie wartości dla prądu minimalnego  |                       |
|   | 01.20mA | Wprowadzanie wartości dla prądu maksymalnego |                       |
|   | o1.FtME | Nastawienie filtra wyjścia                   | ]                     |
|   | o1.FAIL | 22 mA dla błędu                              |                       |
|   | o1.HoLD | Tryb HOLD                                    |                       |

5 conf

enter

Uwaga: Przetwornik H100 DO ma rozdzielczość przyrządu 0,01 ppm.

| Kod | Wskazania<br>wyświetlacza  | Działania                                                                                                    | Opcje wyboru                                          |
|-----|----------------------------|----------------------------------------------------------------------------------------------------|-------------------------------------------------------|
| 01. | <b>LYPE</b> A<br>▲ of SnSR | Wybrać typ czujnika A / B.<br>Do wybierania użyć przycisku ►.<br>Nacisnąć <b>enter</b> , aby kontynuować.                                                                                                    | <b>Typ A</b><br>Typ B (czujnik o<br>większym prądzie) |
|     |                            | <ul> <li>Wybrać zmienną technologiczną (ważne dla wszystkich następnych nastawień):</li> <li>SAt: nasycenie (%)</li> <li>Conc: stężenie (mg/l lub ppm)</li> <li>Do wybierania użyć przycisku ►.</li> <li>Nacisnąć enter, aby kontynuować.</li> </ul> | %<br>mg/l<br>ppm                                      |

Uwaga: Znaki zaznaczone kolorem szarym pulsują i mogą być edytowane.

#### Zakres prądu wyjścia, wartość dla prądu minimalnego i maksymalnego

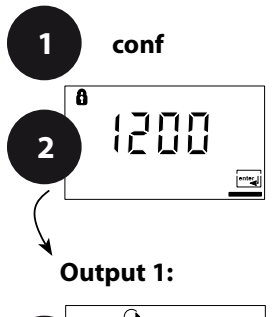

- 1 Nacisnąć przycisk conf.
- 2 Wprowadzić hasło 1200.
- 3 Wyświetlona zostaje grupa menu **Output 1** (Wyjście 1). Wszystkie opcje tej grupy menu są oznaczone kodem "o1.".
- 4 Nacisnąć enter, aby wejść do menu, a edycję wykonywać korzystając z przycisków ze strzałkami (patrz strona 31). Zatwierdzić (i kontynuować) przez naciśnięcie enter.
- 5 Wyjście: nacisnąć conf, a następnie enter.

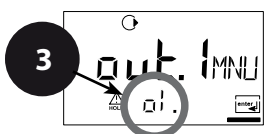

| enter         |         | 4                                               | _            |
|---------------|---------|-------------------------------------------------|--------------|
| $\rightarrow$ | o1.SnSR | Wybór typu czujnika                             | enter        |
|               | o1.UnIT | Wybór zmiennej technologicznej                  | $\mathbf{k}$ |
|               | o1.rNG  | Wybór 0-20 / 4-20 mA                            | $\checkmark$ |
|               | o1. 4mA | Wprowadzanie wartości dla prądu minimalnego     |              |
|               | o1.20mA | Wprowadzanie wartości dla prądu<br>maksymalnego |              |
|               | o1.FtME | Nastawienie filtra wyjścia                      |              |
|               | o1.FAIL | 22 mA dla błędu                                 |              |
|               | o1.HoLD | Tryb HOLD                                       |              |

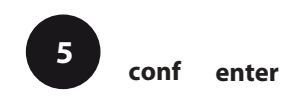

| Kod | Wskazania<br>wyświetlacza           | Działania                                                                                                    | Opcje wyboru                     |
|-----|-------------------------------------|----------------------------------------------------------------------------------------------------|----------------------------------|
| 01. | ↔<br><b>└┤╶╴፫┤∁</b> ╓╓<br>♠ ╻╎.┌╓══ | Wybrać zakres prądu wyjścia.<br>Do wybierania użyć przycisku ▶.<br>Nacisnąć <b>enter</b> , aby kontynuować.                                                                                   | <b>4 - 20 mA</b><br>(0 - 20 mA)  |
|     |                                     | Wartość dla prądu minimalnego<br>Wprowadzić wartość minimum skali.<br>Do wybierania użyć przycisku ▶, cyfry<br>edytować za pomocą przycisku ▲.<br>Nacisnąć <b>enter</b> , aby kontynuować.    | <b>000.0 %</b><br>(mg/l,<br>ppm) |
|     |                                     | Wartość dla prądu maksymalnego<br>Wprowadzić wartość maksimum skali,<br>zależną od wybranej zmiennej<br>technologicznej (nasycenie lub stężenie).<br>Nacisnąć <b>enter</b> , aby kontynuować. | <b>200.0 %</b><br>(mg/l,<br>ppm) |

### Przyporządkowanie wartości mierzonych: wartości dla prądu minimalnego i maksymalnego

Przykład 1: Zakres 0 ... 100 %

Przykład 2: Zakres 50 ... 70 % Korzyść: zwiększona rozdzielczość w wybranym zakresie

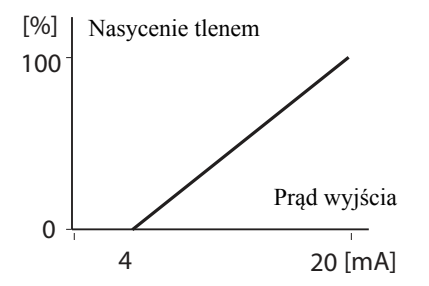

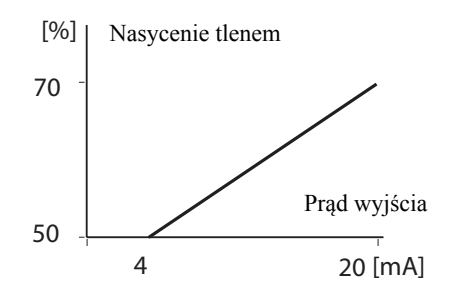

#### Stała czasowa dla filtra wyjścia

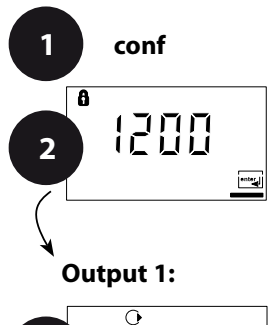

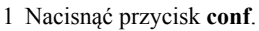

- 2 Wprowadzić hasło 1200.
- 3 Wyświetlona zostaje grupa menu **Output 1** (Wyjście 1). Wszystkie opcje tej grupy menu są oznaczone kodem "o1.".
- 4 Nacisnąć enter, aby wejść do menu, a edycję wykonywać korzystając z przycisków ze strzałkami (patrz strona 33). Zatwierdzić (i kontynuować) przez naciśnięcie enter.
- 5 Wyjście: nacisnąć conf, a następnie enter.

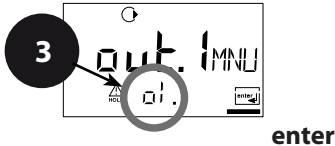

|   |         | 4                                               | _            |
|---|---------|-------------------------------------------------|--------------|
| ► | o1.SnSR | Wybór typu czujnika                             | enter        |
|   | o1.UnIT | Wybór zmiennej technologicznej                  | $\mathbf{k}$ |
|   | o1.rNG  | Wybór 0-20 / 4-20 mA                            | $\checkmark$ |
|   | 01. 4mA | Wprowadzanie wartości dla prądu<br>minimalnego  |              |
|   | o1.20mA | Wprowadzanie wartości dla prądu<br>maksymalnego |              |
|   | o1.FtME | Nastawienie filtra wyjścia                      |              |
|   | o1.FAIL | 22 mA dla błędu                                 | ]            |
|   | o1.HoLD | Tryb HOLD                                       |              |

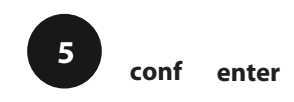

INTROL Sp. z o.o., ul. Kościuszki 112, 40-519 Katowice, tel.: 32/78 90 040, faks: 32/78 90 067, e-mail: fizchem@introl.pl, www.introl.pl

| Kod | Wskazania wyświetlacza | Działania                                                                                                    | Opcje wyboru              |
|-----|------------------------|----------------------------------------------------------------------------------------------------|---------------------------|
| 01. |                        | Stała czasowa dla filtra wyjścia<br>Nastawienie domyślne: 0 s<br>(nieaktywna).<br>Przy określaniu stałej czasowej:<br>do wybierania użyć przycisku ▶, a<br>cyfry edytować za pomocą przycisku ▲.<br>Nacisnąć <b>enter</b> , aby kontynuować. | <b>0 sec</b><br>0 120 sec |

### Stała czasowa dla filtra wyjścia (tłumienie)

Dla wygładzenia wyjścia prądowego, można do niego włączyć filtr dolnoprzepustowy z nastawianą stałą czasową. Wówczas, gdy nastąpi skok na wejściu (100 %), to poziom 63 % nowej wartości ustalonej jest osiągany po upływie czasu równego stałej czasowej. Stałą czasową można nastawiać na wartość od 0 do 120 sec.

Jeżeli stała czasowa zostanie nastawiona na 0 sekund, to wyjście prądowe działa bez opóźnienia.

### Należy zapamiętać:

Filtr działa tylko na wyjście prądowe, a nie na wyświetlacz lub wartość graniczną!

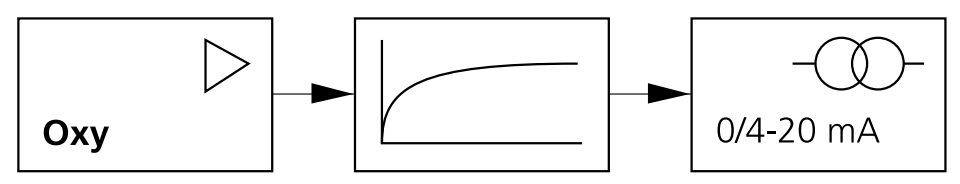

Stała czasowa 0 ... 120 sekund

#### Prąd wyjścia dla stanu błędu i trybu HOLD

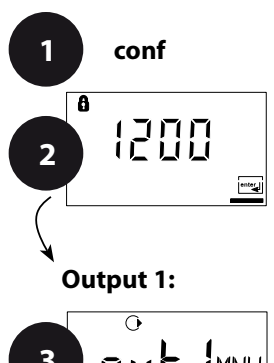

- 1 Nacisnąć przycisk conf.
- 2 Wprowadzić hasło 1200.
- 3 Wyświetlona zostaje grupa menu **Output 1** (Wyjście 1). Wszystkie opcje tej grupy menu są oznaczone kodem "o1.".
- 4 Nacisnąć **enter**, aby wejść do menu, a edycję wykonywać korzystając z przycisków ze strzałkami (patrz strona 35). Zatwierdzić (i kontynuować) przez naciśnięcie **enter**.
- 5 Wyjście: nacisnąć conf, a następnie enter.

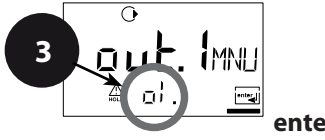

| r. |         | 4                                               |              |
|----|---------|-------------------------------------------------|--------------|
| →  | o1.SnSR | Wybór typu czujnika                             | enter        |
|    | o1.UnIT | Wybór zmiennej technologicznej                  |              |
|    | o1.rNG  | Wybór 0-20 / 4-20 mA                            | $\mathbf{A}$ |
|    | 01. 4mA | Wprowadzanie wartości dla prądu minimalnego     |              |
|    | 01.20mA | Wprowadzanie wartości dla prądu<br>maksymalnego |              |
|    | o1.FtME | Nastawienie filtra wyjścia                      |              |
|    | o1.FAIL | 22 mA dla błędu                                 |              |
|    | o1.HoLD | Tryb HOLD                                       |              |

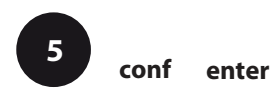

| Kod | Wskazania<br>wyświetlacza | Działania                                                                                                    | Opcje wyboru                     |
|-----|---------------------------|----------------------------------------------------------------------------------------------------|----------------------------------|
| 01. |                           | Sygnał 22 mA dla komunikatu błędu<br>Do wybierania użyć przycisku ►.<br>Nacisnąć <b>enter</b> , aby kontynuować.                                                                                                    | OFF<br>(OFF/ ON)                 |
|     | C<br>LAST<br>A ol Holle   | Sygnał wyjścia dla trybu HOLD<br>LAST: w trybie HOLD na wyjściu<br>utrzymywany jest wynik ostatniego<br>pomiaru.<br>FIX: w trybie HOLD na wyjściu<br>utrzymywana jest (wcześniej<br>wprowadzona) ustalona wartość.<br>Do wybierania użyć przycisku ►.<br>Nacisnąć <b>enter</b> , aby kontynuować. | LAST<br>(LAST / FIX)             |
|     |                           | Tylko po wybraniu FIX:<br>należy wprowadzić wartość prądu, który<br>ma płynąć na wyjściu w trybie HOLD.<br>Do wyboru miejsca użyć przycisku ►,<br>cyfry edytować za pomocą przycisku ▲.<br>Nacisnąć enter, aby kontynuować.                                                                       | <b>21.0 mA</b><br>(00.0 21.0 mA) |

### Sygnał wyjścia dla trybu HOLD:

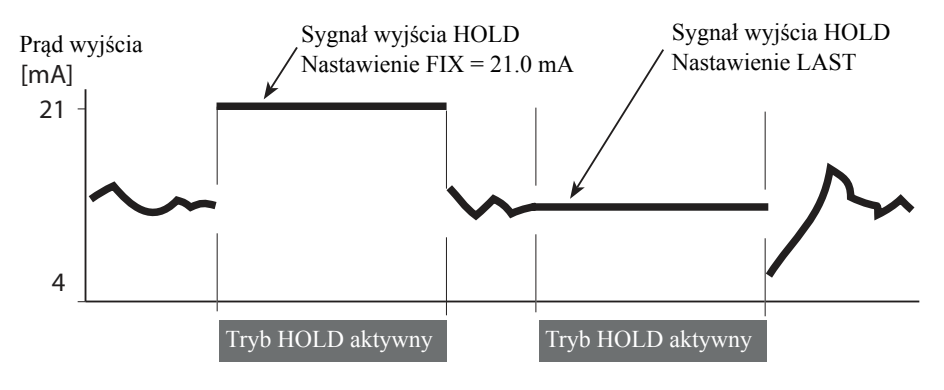

# Wyjście 2

#### Jednostka temperatury, sonda temperatury, prąd wyjścia

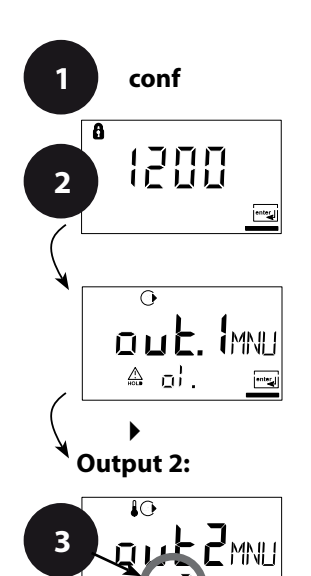

- 1 Nacisnąć przycisk conf.
- 2 Wprowadzić hasło 1200.
- 3 Za pomocą przycisków ze strzałkami wybrać grupę menu Output 2 (Wyjście 2). Wszystkie opcje tej grupy menu są oznaczone kodem "o2.".
- 4 Nacisnąć **enter**, aby wejść do menu, a edycję wykonywać korzystając z przycisków ze strzałkami (patrz strona 37). Zatwierdzić (i kontynuować) przez naciśnięcie **enter**.
- 5 Wyjście: nacisnąć conf, a następnie enter.

| enter |         | 4                                               | _            |
|-------|---------|-------------------------------------------------|--------------|
|       | o2.UnIT | Wybór °C/ °F                                    | enter        |
|       | o2.rTD  | Wybór sondy temperatury                         | $\mathbf{k}$ |
|       | o2.rNG  | Wybór 0-20 / 4-20 mA                            | $\mathbf{A}$ |
|       | o2. 4mA | Wprowadzanie wartości dla<br>prądu minimalnego  |              |
|       | o2.20mA | Wprowadzanie wartości dla<br>prądu maksymalnego |              |
|       | o2.FtME | Nastawienie filtra wyjścia                      |              |
|       | o2.FAIL | 22 mA dla błędu                                 | 1            |
|       | o2.HoLD | Tryb HOLD                                       | ]            |

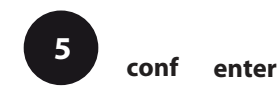
| Kod | Wskazania wyświetlacza | Działania                                                                                                    | Opcje wyboru                                  |
|-----|------------------------|----------------------------------------------------------------------------------------------------|-----------------------------------------------|
| 02. | ot<br>⊐_<br>≜ o2‼air   | Wybrać jednostkę temperatury.<br>Do wybierania użyć przycisku ►.<br>Nacisnąć <b>enter</b> , aby kontynuować.                                                                                  | <b>°C</b><br>°C/ °F                           |
|     |                        | Wybrać sondę temperatury.<br>Do wybierania użyć przycisku ►.<br>Nacisnąć enter, aby kontynuować.                                                                                              | <b>22NTC</b> (30NTC)                          |
|     |                        | Wybrać zakres prądu wyjścia.<br>Do wybierania użyć przycisku ►.<br>Nacisnąć <b>enter</b> , aby kontynuować.                                                                                   | <b>4 - 20 mA</b><br>(4 - 20 mA/<br>0 - 20 mA) |
|     |                        | Wartość dla prądu minimalnego:<br>Wprowadzić wartość minimum skali.<br>Do wybierania użyć przycisku ▶, cyfry<br>edytować za pomocą przycisku ▲.<br>Nacisnąć <b>enter</b> , aby kontynuować.   | 000.0 °C<br>(xxx.x °C)                        |
|     |                        | Wartość dla prądu maksymalnego:<br>Wprowadzić wartość maksimum skali.<br>Do wybierania użyć przycisku ▶, cyfry<br>edytować za pomocą przycisku ▲.<br>Nacisnąć <b>enter</b> , aby kontynuować. | 100.0 °C<br>(xxx.x °C)                        |

#### Temperatura technologiczna: wartości dla prądu minimalnego i maksymalnego

Przykład 1: Zakres 0 ... 100 °C

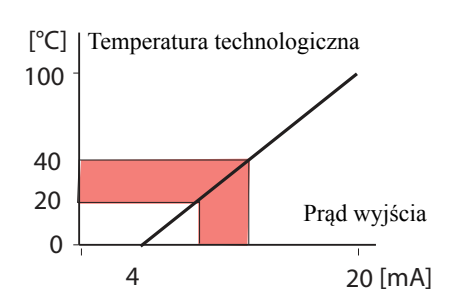

#### Przykład 2: Zakres 20 ... 40 °C Korzyść: zwiększona rozdzielczość w wybranym zakresie

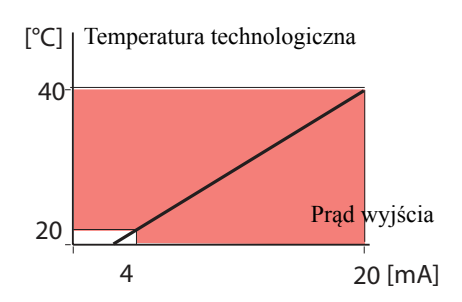

#### Stała czasowa dla filtra wyjścia

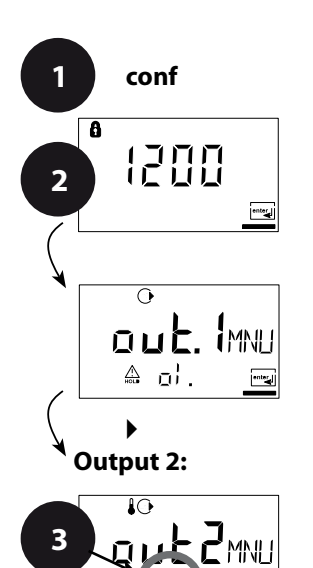

- 1 Nacisnąć przycisk conf.
- 2 Wprowadzić hasło 1200.
- 3 Za pomocą przycisków ze strzałkami wybrać grupę menu Output 2 (Wyjście 2). Wszystkie opcje tej grupy menu są oznaczone kodem "o2.".
- 4 Nacisnąć enter, aby wejść do menu, a edycję wykonywać korzystając z przycisków ze strzałkami (patrz strona 39). Zatwierdzić (i kontynuować) przez naciśnięcie enter.
- 5 Wyjście: nacisnąć conf, a następnie enter.

enter

|   |         | 4                                               | _            |
|---|---------|-------------------------------------------------|--------------|
| ► | o2.UnIT | Wybór °C/ °F                                    | enter        |
|   | o2.rTD  | Wybór sondy temperatury                         | $\mathbf{k}$ |
|   | o2.rNG  | Wybór 0-20 / 4-20 mA                            | $\mathbf{A}$ |
|   | o2. 4mA | Wprowadzanie wartości dla<br>prądu minimalnego  |              |
|   | o2.20mA | Wprowadzanie wartości dla<br>prądu maksymalnego |              |
|   | o2.FtME | Nastawienie filtra wyjścia                      | 1            |
|   | o2.FAIL | 22 mA dla błędu                                 | ]            |
|   | o2.HoLD | Tryb HOLD                                       | ]            |

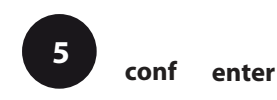

INTROL Sp. z o.o., ul. Kościuszki 112, 40-519 Katowice, tel.: 32/78 90 040, faks: 32/78 90 067, e-mail: fizchem@introl.pl, www.introl.pl

| Kod | Wskazania wyświetlacza   | Działania                                                                                                    | Opcje wyboru              |
|-----|--------------------------|----------------------------------------------------------------------------------------------------|---------------------------|
| 02. | ₽°<br>COOSEE<br>A OZFENE | Stała czasowa dla filtra wyjścia<br>Nastawienie domyślne: 0 s<br>(nieaktywna).<br>Przy określaniu stałej czasowej:<br>do wybierania użyć przycisku ▶, a<br>cyfry edytować za pomocą przycisku ▲.<br>Nacisnąć <b>enter</b> , aby kontynuować. | <b>0 sec</b><br>0 120 sec |

#### Stała czasowa dla filtra wyjścia

Dla wygładzenia wyjścia prądowego, można do niego włączyć filtr dolnoprzepustowy z nastawianą stałą czasową. Wówczas, gdy nastąpi skok na wejściu (100 %), to poziom 63 % nowej wartości ustalonej jest osiągany po upływie czasu równego stałej czasowej.

Stałą czasową można nastawiać na wartość od 0 do 120 sec.

Jeżeli stała czasowa zostanie nastawiona na 0 sekund, to wyjście prądowe działa bez opóźnienia.

#### Należy zapamiętać:

Filtr działa tylko na wyjście prądowe, a nie na wskazania wyświetlacza!

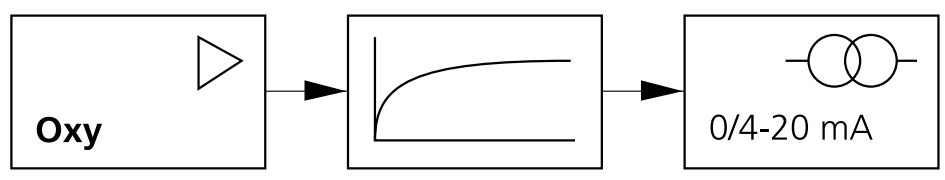

Stała czasowa 0 ... 120 sekund

#### Prąd wyjścia dla stanu błędu temperatury i trybu HOLD

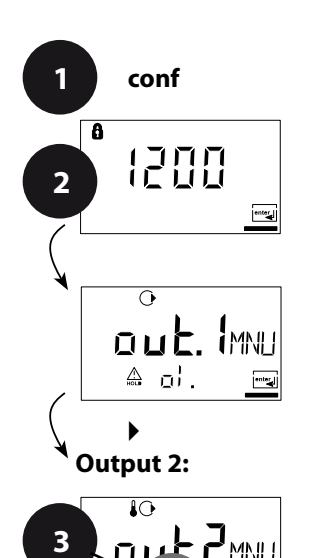

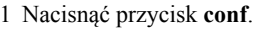

- 2 Wprowadzić hasło 1200.
- 3 Za pomocą przycisków ze strzałkami wybrać grupę menu **Output 2** (Wyjście 2). Wszystkie opcje tej grupy menu są oznaczone kodem "o2.".
- 4 Nacisnąć enter, aby wejść do menu, a edycję wykonywać korzystając z przycisków ze strzałkami (patrz strona 41). Zatwierdzić (i kontynuować) przez naciśnięcie enter.
- 5 Wyjście: nacisnąć conf, a następnie enter.

| ontor |         | 4                                               |              |
|-------|---------|-------------------------------------------------|--------------|
|       | o2.UnIT | Wybór °C/ °F                                    | enter        |
|       | o2.rTD  | Wybór sondy temperatury                         | $\mathbf{k}$ |
|       | o2.rNG  | Wybór 0-20 / 4-20 mA                            | <b>~</b>     |
|       | o2. 4mA | Wprowadzanie wartości dla<br>prądu minimalnego  |              |
|       | o2.20mA | Wprowadzanie wartości dla<br>prądu maksymalnego |              |
|       | o2.FtME | Nastawienie filtra wyjścia                      | -            |
|       | o2.FAIL | 22 mA dla błędu                                 |              |
|       | o2.HoLD | Tryb HOLD                                       |              |

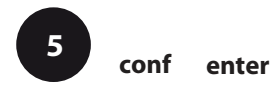

| Kod | Wskazania wyświetlacza | Działania                                                                                                    | Opcje wyboru                     |
|-----|------------------------|----------------------------------------------------------------------------------------------------|----------------------------------|
| o2. |                        | Sygnał 22 mA dla komunikatu błędu<br>Do wybierania użyć przycisku ►.<br>Nacisnąć <b>enter</b> , aby kontynuować.                                                                                                    | OFF<br>(OFF/ ON)                 |
|     | €                      | Sygnał wyjścia dla trybu HOLD<br>LAST: w trybie HOLD na wyjściu<br>utrzymywany jest wynik ostatniego<br>pomiaru.<br>FIX: w trybie HOLD na wyjściu<br>utrzymywana jest (wcześniej<br>wprowadzona) ustalona wartość.<br>Do wybierania użyć przycisku ►.<br>Nacisnąć enter, aby kontynuować. | LAST<br>(LAST / FIX)             |
|     |                        | Tylko po wybraniu FIX:<br>należy wprowadzić wartość prądu,<br>który ma płynąć na wyjściu w trybie<br>HOLD.<br>Do wyboru miejsca użyć przycisku ►,<br>cyfry edytować za pomocą przycisku<br>▲.<br>Nacisnąć enter, aby kontynuować.                                                         | <b>21.0 mA</b><br>(00.0 21.0 mA) |

#### Sygnał wyjścia dla trybu HOLD:

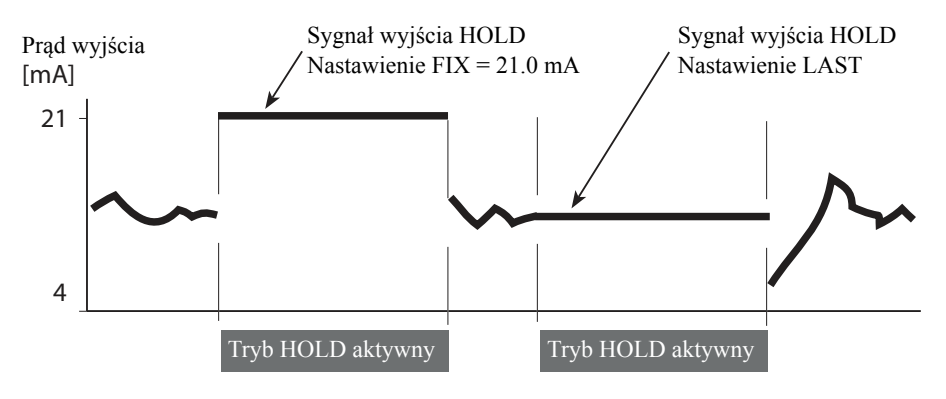

# Korygowanie

# Napięcie polaryzacji/ kompensacja temperatury membrany/ ciśnienie technologiczne/ poprawka na zasolenie

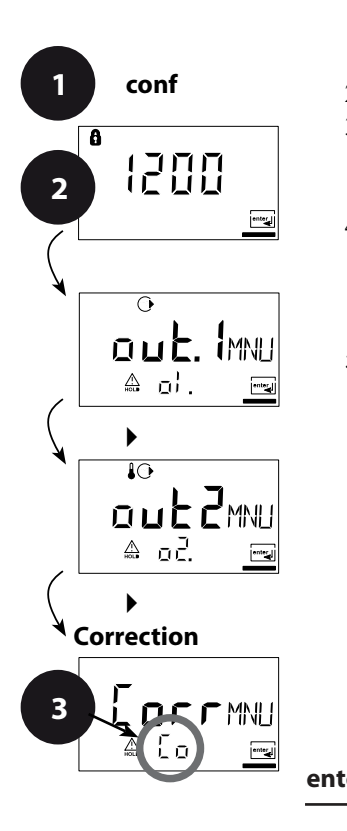

- 1 Nacisnąć przycisk conf.
- 2 Wprowadzić hasło 1200.
- 3 Za pomocą przycisków ze strzałkami wybrać grupę menu **Correction** (Korygowanie). Wszystkie opcje tej grupy menu są oznaczone kodem "Co.".
- 4 Nacisnąć **enter**, aby wejść do menu, a edycję wykonywać korzystając z przycisków ze strzałkami (patrz strona 43).
  - Zatwierdzić (i kontynuować) przez naciśnięcie enter.
- 5 Wyjście: nacisnąć conf, a następnie enter.

| <b>0r</b> |         | 4                                   |              |
|-----------|---------|-------------------------------------|--------------|
|           | Co.UPOL | Napięcie polaryzacji                | enter        |
|           | Co.CAp  | Kompensacja temperatury<br>membrany | $\mathbf{k}$ |
|           | Co.UnIT | Jednostka pomiaru (ciśnienie)       | $\checkmark$ |
|           | Co.PrES | Ciśnienie technologiczne            |              |
|           | Co.SAL  | Poprawka na zasolenie               |              |

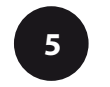

| Kod | Wskazania wyświetlacza                  | Działania                                                                                                    | Opcje wyboru                                                       |
|-----|-----------------------------------------|----------------------------------------------------------------------------------------------------|--------------------------------------------------------------------|
| Co. |                                         | Wprowadzić napięcie polaryzacji.<br>Do wybierania użyć przycisku ▶, cyfry<br>edytować za pomocą przycisku ▲.<br>Nacisnąć <b>enter</b> , aby kontynuować.                                                                                                    | 0675 mV                                                            |
|     | <b>ES: 1</b><br>▲ Co.CAP <u></u>        | Kompensacja temperatury membrany.<br>Do wybierania użyć przycisku ▶, cyfry<br>edytować za pomocą przycisku ▲.<br>Nacisnąć <b>enter</b> , aby kontynuować.                                                                                                    | 01.23                                                              |
|     | ARE<br>A ColloII                        | Wybrać jednostkę ciśnienia.<br>Do wybierania użyć przycisku ►.<br>Nacisnąć <b>enter</b> , aby kontynuować.                                                                                                    | bar<br>(kPa, PSI)                                                  |
|     |                                         | Poprawka ciśnienia technologicznego<br>Wprowadzić ciśnienie technologiczne.<br>Ta wartość służy do skorygowania<br>nasycenia tlenem. Nie ma ona wpływu<br>na pomiar stężenia (Conc).<br>Do wybierania użyć przycisku ►, cyfry<br>edytować za pomocą przycisku ▲.<br>Nacisnąć <b>enter</b> , aby kontynuować. | 1.013 bar                                                          |
|     | <b>□ 0.0 0</b> ppt<br>▲ Co. 50 <u>r</u> | Wprowadzić poprawkę na zasolenie<br>Do wybierania użyć przycisku ►, cyfry<br>edytować za pomocą przycisku ▲.<br>Nacisnąć <b>enter</b> , aby kontynuować.                                                                                                    | 00.00 ppt*<br>* ppt (części<br>na tysiąc) -<br>odpowiednik<br>g/kg |

#### Należy zapamiętać:

Gdy używa się czujnika o napięciu polaryzacji innym niż 675 mV (nastawienie fabryczne), należy wprowadzić właściwe napięcie przed podłączeniem czujnika! W przeciwnym razie – czujnik może zostać zniszczony!

# Tryb kalibrowania

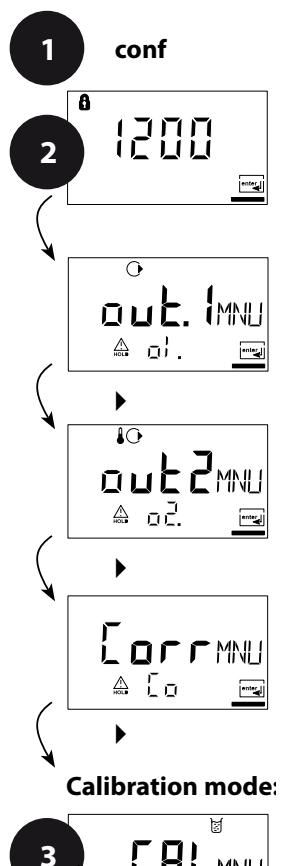

enter

- 1 Nacisnąć przycisk conf.
- 2 Wprowadzić hasło 1200.
- 3 Za pomocą przycisków ze strzałkami wybrać grupę menu Calibrtion mode (Tryb kalibrowania). Wszystkie opcje tej grupy menu są oznaczone kodem "CA.".
- 4 Nacisnąć **enter**, aby wejść do menu, a edycję wykonywać korzystając z przycisków ze strzałkami (patrz strona 45). Zatwierdzić (i kontynuować) przez naciśnięcie **enter**.
- 5 Wyjście: nacisnąć conf, a następnie enter.

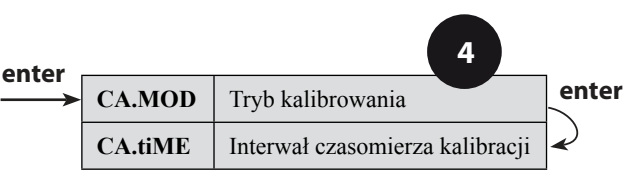

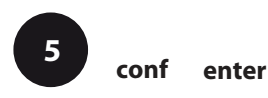

| Kod | Wskazania wyświetlacza | Działania                                                                                                    | Opcje wyboru                |
|-----|------------------------|----------------------------------------------------------------------------------------------------|-----------------------------|
| CA. |                        | Wybrać tryb kalibrowania (kalibrowanie<br>dla nasycenia lub stężenia).<br>Do wybierania użyć przycisku ►.<br>Nacisnąć <b>enter</b> , aby kontynuować.                                                                                                   | SAt<br>(Conc)               |
|     | ☐ <b>☐ ☐ ☐</b> h       | Interwał czasomierza kalibracji<br>Czasomierz kalibracji przypomina o<br>wykonaniu kalibracji we właściwych<br>odstępach czasu.<br>Do wybierania użyć przycisku ▶, cyfry<br>edytować za pomocą przycisku ▲.<br>Nacisnąć <b>enter</b> , aby kontynuować. | <b>0000 h</b><br>(0 9999 h) |

#### Należy zapamiętać:

Przy kalibrowaniu w wodzie nasyconej powietrzem (co jest standardową praktyką w przypadku procesów biotechnologicznych), należy wybrać kalibrowanie dla nasycenia (SAT).

Jeżeli jednak czujnik można odłączyć w celu kalibrowania, producent zaleca łatwiejsze i bardziej dokładne kalibrowanie w powietrzu. Aby je wykonać, trzeba dokonać nastawienia trybu kalibrowania na Conc (Concentration – stężenie), co opisano na stronie 57.

# Ustawienia sygnalizacji

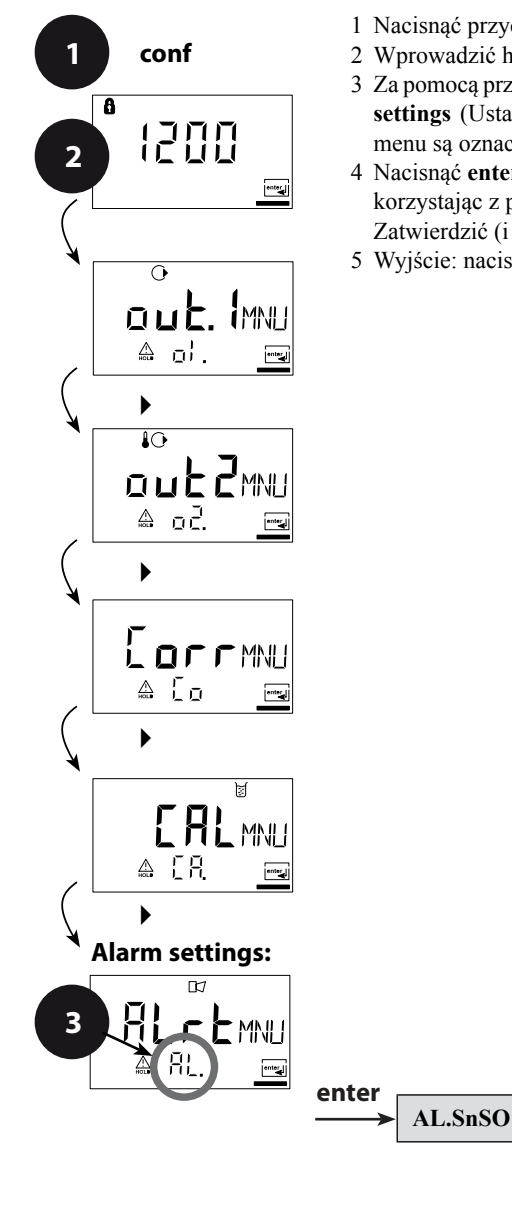

- 1 Nacisnąć przycisk conf.
- 2 Wprowadzić hasło 1200.
- 3 Za pomocą przycisków ze strzałkami wybrać grupę menu Alarm settings (Ustawienia sygnalizacji). Wszystkie opcje tej grupy menu są oznaczone kodem "AL.".
- 4 Nacisnąć enter, aby wejść do menu, a edycję wykonywać korzystając z przycisków ze strzałkami (patrz strona 47). Zatwierdzić (i kontynuować) przez naciśnięcie enter.
- 5 Wyjście: nacisnąć conf, a następnie enter.

Wybór Sensocheck

4

enter

| Kod | Wskazania wyświetlacza | Działania                                                                                                    | Opcje wyboru      |
|-----|------------------------|----------------------------------------------------------------------------------------------------|-------------------|
| AL. |                        | Wybrać Sensocheck (ciągłe<br>monitorowanie czujnika).<br>Do wybierania użyć przycisku ►.<br>Nacisnąć <b>enter</b> , aby kontynuować. | OFF<br>(ON / OFF) |

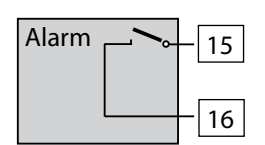

#### Stycznik sygnalizacji

Stycznik sygnalizacji jest w czasie normalnej pracy zamknięty (NC). Otwiera się on w przypadku sygnalizacji lub przy braku zasilania. W wyniku tego, komunikat błędu jest dostarczany nawet w przypadku przerwania linii (zachowanie bezpieczne w razie uszkodzenia).

Dane znamionowe styczników podano w Danych technicznych.

Komunikaty błędów mogą też być sygnalizowane przez prąd wyjścia 22 mA (patrz: strony 34, 40, 70)

Zachowanie stycznika sygnalizacji w czasie pracy pokazano na stronie 73.

Nastawienie **alarm delay** (opóźnienie sygnalizacji) oddziałuje zarówno na diodę LED, sygnał 22 mA, jak też na stycznik sygnalizacji.

### Funkcja granicy

#### Przekaźnik

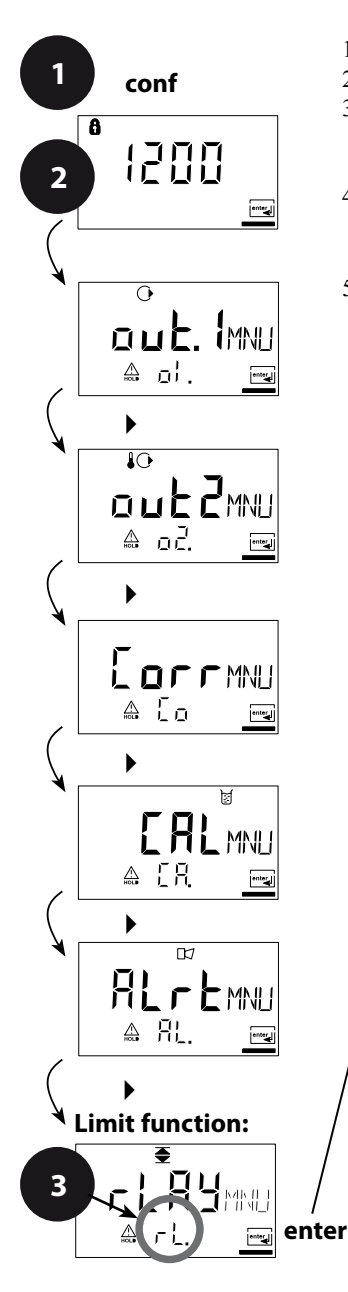

- 1 Nacisnąć przycisk conf.
- 2 Wprowadzić hasło 1200.
- 3 Za pomocą przycisków ze strzałkami wybrać grupę menu Limit function (Funkcja granicy). Wszystkie opcje tej grupy menu są oznaczone kodem "L1.".
- 4 Nacisnąć **enter**, aby wejść do menu, a edycję wykonywać korzystając z przycisków ze strzałkami (patrz strona 49). Zatwierdzić (i kontynuować) przez naciśnięcie **enter**.
- 5 Wyjście: nacisnąć conf, a następnie enter.

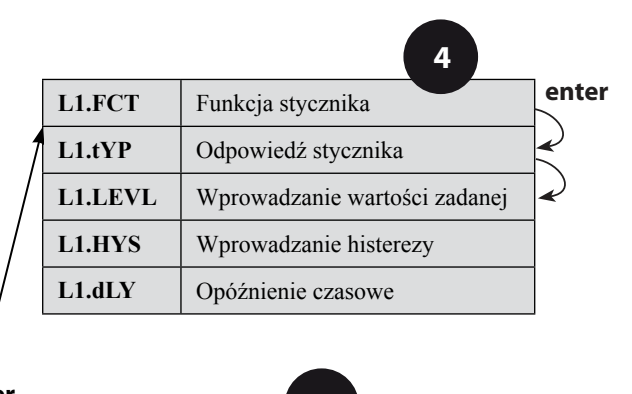

conf

enter

| Kod | Wskazania wyświetlacza | Działania                                                                                                    | Opcje wyboru                   |
|-----|------------------------|----------------------------------------------------------------------------------------------------|--------------------------------|
| L1. |                        | Funkcja stycznika (patrz poniżej jak ta<br>funkcja działa)<br>Do wybierania użyć przycisku ►.<br>Nacisnąć <b>enter</b> , aby kontynuować.                                                                                          | Lo<br>(Lo/ Hi)                 |
|     | €<br>N/[<br>▲ L!. L\P= | Odpowiedź stycznika<br>NC: stycznik normalnie zamknięty,<br>NO: stycznik normalnie otwarty<br>Do wybierania użyć przycisku ►.<br>Nacisnąć <b>enter</b> , aby kontynuować.                                                          | NC<br>(NO / NC)                |
|     |                        | Wartość zadana<br>Do wybierania użyć przycisku ►, cyfry<br>edytować za pomocą przycisku ▲.<br>Nacisnąć <b>enter</b> , aby kontynuować.                                                                                             | <b>000.0 %</b><br>(xxx.x %)    |
|     |                        | Histereza<br>Do wybierania użyć przycisku ►, cyfry<br>edytować za pomocą przycisku ▲.<br>Nacisnąć <b>enter</b> , aby kontynuować.                                                                                                  | <b>001.0 %</b><br>(xxx.x %)    |
|     |                        | Opóźnienie czasowe<br>Stycznik jest aktywowany z czasowym<br>opóźnieniem (deaktywowany bez<br>opóźnienia).<br>Do wybierania użyć przycisku ►, cyfry<br>edytować za pomocą przycisku ▲.<br>Nacisnąć <b>enter</b> , aby kontynuować. | <b>0010 sec</b><br>(0 600 sec) |

#### Granica dolna dla stycznika (Lo)

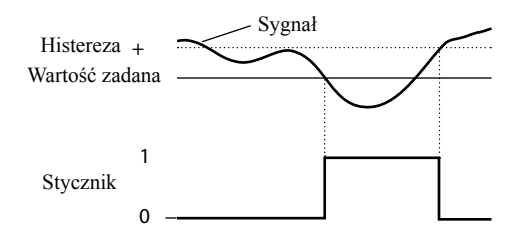

#### Granica górna dla stycznika (Hi)

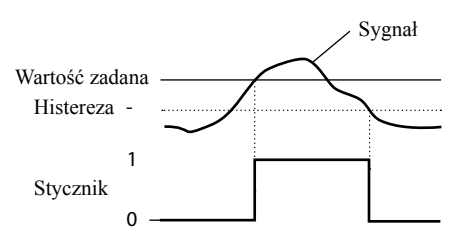

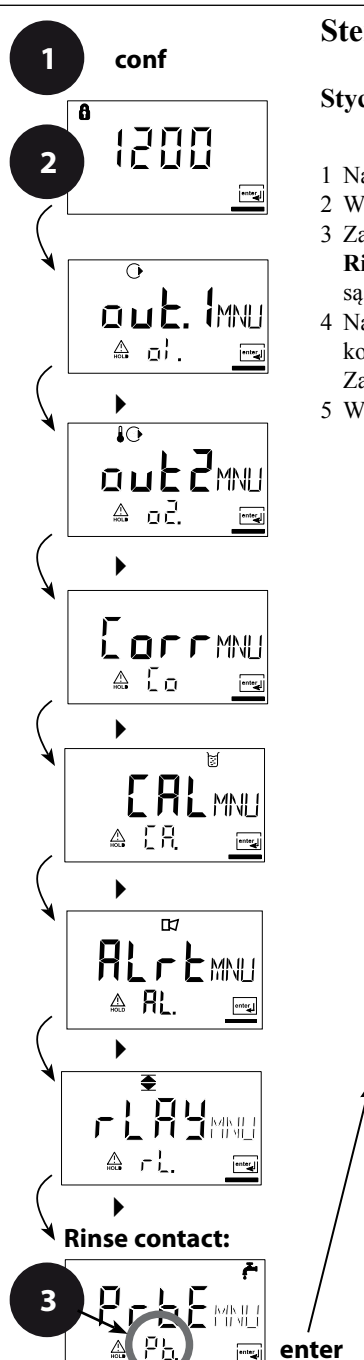

### Sterowanie układem płukania

#### Stycznik "Clean" (oczyszczanie)

- 1 Nacisnąć przycisk conf.
- 2 Wprowadzić hasło 1200.
- 3 Za pomocą przycisków ze strzałkami wybrać grupę menu **Rinsing probes** (Płukanie sond). Wszystkie opcje tej grupy menu są oznaczone kodem "Pb.".
- 4 Nacisnąć enter, aby wejść do menu, a edycję wykonywać korzystając z przycisków ze strzałkami (patrz następna strona). Zatwierdzić (i kontynuować) przez naciśnięcie enter.
- 5 Wyjście: nacisnąć conf, a następnie enter.

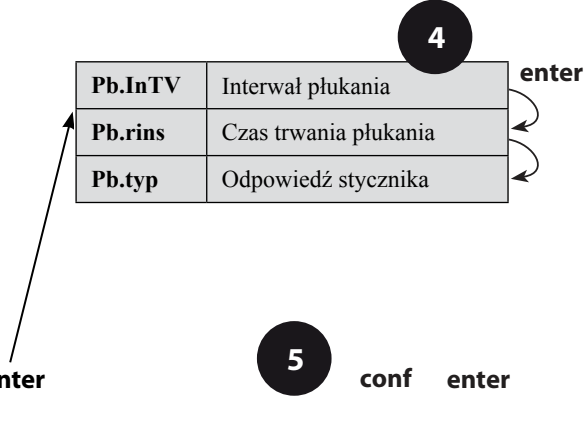

| Kod | Wskazania wyświetlacza                     | Działania                                                                                                    | Opcje wyboru                |
|-----|--------------------------------------------|----------------------------------------------------------------------------------------------------|-----------------------------|
| Pb. | ©₽<br>□□□□<br>☆₽₽:□™                       | Interwał płukania<br>Do wybierania użyć przycisku ►,<br>cyfry edytować za pomocą przycisku<br>▲.<br>Nacisnąć <b>enter</b> , aby kontynuować.                              | <b>000.0 h</b><br>(xxx.x h) |
|     | ►<br>□ □ □ □ □ □ □ □ □ □ □ □ □ □ □ □ □ □ □ | Czas trwania płukania<br>Do wybierania użyć przycisku ▶,<br>cyfry edytować za pomocą przycisku<br>▲.<br>Nacisnąć <b>enter</b> , aby kontynuować.                          | 0060 s<br>(xxxx s)          |
|     | ר<br>איב<br>ביים איר<br>ביים               | Odpowiedź stycznika<br>NC: stycznik normalnie zamknięty,<br>NO: stycznik normalnie otwarty<br>Do wybierania użyć przycisku ►.<br>Nacisnąć <b>enter</b> , aby kontynuować. | NC<br>(NO / NC)             |

# Podłączenie układu płukania

Stycznik "Clean" (oczyszczanie) może być użyty do podłączenia prostego układu płukania. Interwał płukania i czas trwania płukania określa się w trakcie konfigurowania.

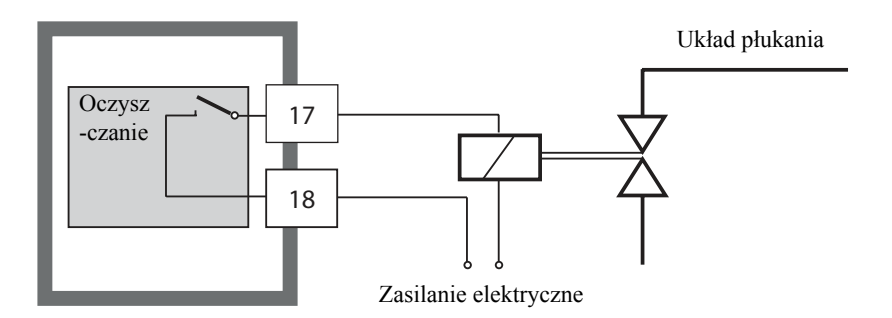

# Parametry

# Nastawienia fabryczne parametrów

#### Aktywacja:

Równocześnie nacisnąć **conf** + prawy przycisk ze strzałką i wprowadzić hasło "4321". W dolnym wierszu wyświetlacza pojawi się "Clear" (wyczyść). Aby zapobiec przypadkowemu resetowaniu, domyślnie wybrana (zaznaczona) jest opcja "NO" (nie) (pulsuje na głównym wyświetlaczu). Za pomocą któregokolwiek przycisku ze strzałką można wybrać "YES" (tak) i zatwierdzić wybór naciskając **enter**.

#### Ostrzeżenie!

Wszelkie dane użytkownika (w tym dane kalibrowania) zostaną zastąpione przez nastawienia fabryczne!

| Kod     | Parametr                       | Nastawienie fabryczne |
|---------|--------------------------------|-----------------------|
| o1.SnSR | Typ czujnika                   | А                     |
| o1.UnIT | %, mg/l, ppm                   | %                     |
| o1.rNG  | 0/4 - 20 mA                    | 4 - 20 mA             |
| o1. 4mA | Wartość dla prądu minimalnego  | 0000 %                |
| o1.20mA | Wartość dla prądu maksymalnego | 0200 %                |
| o1.FtME | Czas filtra wyjścia            | 0 s                   |
| o1.FAIL | Sygnał 22 mA                   | OFF                   |
| o1.HoLD | Odpowiedź trybu HOLD           | Last                  |
| o1.FIX  | Prąd dla Fix                   | 021.0 mA              |
| o2.UnIT | Jednostka °C/ °F               | °C                    |
| o2.rTD  | Sonda temperatury              | 22NTC                 |
| o2.rNG  | 0/4 - 20 mA                    | 4 - 20 mA             |
| o2. 4mA | Wartość dla prądu minimalnego  | 000.0 °C              |
| o2.20mA | Wartość dla prądu maksymalnego | 100.0 °C              |
| o2.FtME | Czas filtra wyjścia            | 0 s                   |
| o2.FAIL | Sygnał 22 mA                   | OFF                   |
| o2.HoLD | Odpowiedź trybu HOLD           | Last                  |
| o2.FIX  | Prąd dla Fix                   | 021.0 mA              |

| Kod     | Parametr                         | Nastawienie fabryczne |
|---------|----------------------------------|-----------------------|
| Co.UPOL | Napięcie polaryzacji             | 675 mV                |
| Со.САр  | Kompensacja temperatury membrany | 01.23                 |
| Co.UnIT | Jednostka ciśnienia              | bar                   |
| Co.PrES | Ciśnienie technologiczne         | 1.013 bar             |
| Co.SAL  | Zasolenie                        | 00.00 ppt             |
| CA.MOD  | Tryb kalibrowania                | Sat                   |
| CA.tiME | Interwał kalibrowania            | 0000 h                |
| AL.SnSO | Sensocheck                       | OFF                   |
| L1.FCT  | Funkcja stycznika                | Lo                    |
| L1.tYP  | Odpowiedź stycznika              | NC                    |
| L1.LEVL | Wartość zadana                   | 0000 %                |
| L1.HYS  | Histereza                        | 0001 %                |
| L1.dLY  | Opóźnienie czasowe               | 0010 sec              |
| Pb.InTV | Interwał płukania                | 000.0 h               |
| Pb.rins | Czas trwania płukania            | 0060 sec              |
| Pb.typ  | Typ stycznika                    | NC                    |

#### Należy zapamiętać:

Dane konfiguracyjne użytkownika należy wprowadzić do arkuszy pokazanych na następnych stronach.

#### Należy zapamiętać:

Nastawienia fabryczne dla danych kalibrowania, to 60.0 nA (dla nachylenia) oraz 0.000 nA (dla zera).

#### Własne nastawienia parametrów przez Użytkownika

| Kod     | Parametr                       | Nastawienie |  |
|---------|--------------------------------|-------------|--|
| o1.SnSR | Typ czujnika                   |             |  |
| o1.UnIT | %, mg/l, ppm                   |             |  |
| o1.rNG  | 0/4 - 20 mA                    |             |  |
| 01. 4mA | Wartość dla prądu minimalnego  |             |  |
| o1.20mA | Wartość dla prądu maksymalnego |             |  |
| o1.FtME | Czas filtra wyjścia            |             |  |
| o1.FAIL | Sygnał 22 mA                   |             |  |
| o1.HoLD | Odpowiedź trybu HOLD           |             |  |
| o1.FIX  | Prąd dla Fix                   |             |  |
| o2.UnIT | Jednostka °C/ °F               |             |  |
| o2.rTD  | Sonda temperatury              |             |  |
| o2.rNG  | 0/4 - 20 mA                    |             |  |
| o2. 4mA | Wartość dla prądu minimalnego  |             |  |
| o2.20mA | Wartość dla prądu maksymalnego |             |  |
| o2.FtME | Czas filtra wyjścia            |             |  |
| o2.FAIL | Sygnał 22 mA                   |             |  |
| o2.HoLD | Odpowiedź trybu HOLD           |             |  |
| o2.FIX  | Prąd dla Fix                   |             |  |

| Kod     | Parametr                         | Nastawienie fabryczne |
|---------|----------------------------------|-----------------------|
| o2.FIX  | Prąd dla Fix                     |                       |
| Co.UPOL | Napięcie polaryzacji             |                       |
| Co.CAp  | Kompensacja temperatury membrany |                       |
| Co.UnIT | Jednostka ciśnienia              |                       |
| Co.PrES | Ciśnienie technologiczne         |                       |
| Co.SAL  | Zasolenie                        |                       |
| CA.MOD  | Tryb kalibrowania                |                       |
| CA.tiME | Interwał kalibrowania            |                       |
| AL.SnSO | Sensocheck                       |                       |
| L1.FCT  | Funkcja stycznika                |                       |
| L1.tYP  | Odpowiedź stycznika              |                       |
| L1.LEVL | Wartość zadana                   |                       |
| L1.HYS  | Histereza                        |                       |
| L1.dLY  | Opóźnienie czasowe               |                       |
| Pb.InTV | Interwał płukania                |                       |
| Pb.rins | Czas trwania płukania            |                       |
| Pb.typ  | Typ stycznika                    |                       |

# Kalibrowanie

Kalibrowanie polega na dostosowaniu parametrów przyrządu do charakterystyki czujnika.

| Aktywacja                                                                                          | cal                                                                | Aktywacja przez naciśnięcie cal                                                                                                    |
|----------------------------------------------------------------------------------------------------|--------------------------------------------------------------------|----------------------------------------------------------------------------------------------------|
|                                                                                                    |                                                                    | <ul> <li>Wprowadzić hasło:</li> <li>dla punktu zera 1001</li> <li>dla wody/ powietrza 1100</li> <li>Edytować parametr przy użyciu ► oraz</li> <li>A. Zatwierdzić/ kontynuować używając</li> <li>enter. (Wyjście przez naciśnięcie cal, a następnie enter.)</li> </ul>                                                                                                    |
| HOLD<br>W trakcie<br>konfigurowania,<br>urządzenie<br>pozostaje w trybie<br>wstrzymania<br>(Hold). | HoL<br>HoL<br>HoL<br>HoL<br>HoL<br>HoL<br>HoL<br>HoL<br>HoL<br>HoL | W czasie kalibrowania urządzenie<br>pozostaje w trybie HOLD ze względów<br>bezpieczeństwa. Wartość prądu wyjścia<br>zostaje "zatrzymana" (na ostatnim<br>odczycie lub wcześniej wybranej, stałej<br>wartości - zależnie od konfiguracji),<br>styczniki granicy i sygnalizacji są<br>nieaktywne. Sensoface jest wyłączona,<br>wskaźnik trybu "Kalibrowanie" jest<br>włączony.                 |
| Błędy<br>wprowadzania                                                                              |                                                                    | Parametry kalibrowania są sprawdzane<br>w trakcie wprowadzania. W przypadku<br>nieprawidłowego wprowadzenia,<br>wyświetlony zostaje, przez około<br>3 sekundy, komunikat "Err".<br>Nieprawidłowe parametry nie mogą<br>być zapisane w pamięci. Wprowadzanie<br>musi zostać powtórzone.                                                                                                    |
| Exit (Wyjście)                                                                                     | enter<br>enter                                                     | Wyjście przez naciśnięcie <b>enter</b><br>(zakończenie przez <b>cal</b> ). Wynik pomiaru<br>i Hold są wyświetlane naprzemiennie,<br>"enter" pulsuje.<br>Należy nacisnąć przycisk <b>enter</b> , aby<br>wyjść z trybu Hold. Wyświetlany jest<br>wynik pomiaru. Wartość prądu wyjścia<br>pozostaje "zatrzymana" przez kolejne<br>20 sekund (ikona HOLD jest włączona,<br>"klepsydra" pulsuje). |

#### Informacje dotyczące kalibrowania

Zawsze zalecane jest wykonywanie kalibrowania w powietrzu.

W porównaniu z wodą, powietrze jest medium kalibracyjnym łatwym w użyciu, stabilnym, a dzięki temu, także bezpiecznym. W większości wypadków jednak, w celu kalibrowania w powietrzu czujnik trzeba wymontować. Dla procesów biotechnologicznych, wymagających sterylnych warunków, nie można czujnika wymontowywać, aby go wykalibrować. W takiej sytuacji, kalibrowanie trzeba wykonać z napowietrzeniem, ale przy pozostawieniu czujnika w medium technologicznym (np. po sterylizacji). Na polu biotechnologii, przykładowo, często mierzy się nasycenie, a kalibrowanie – wykonuje się w medium ze względu na sterylność. W przypadku innych zastosowań, gdzie mierzy się stężenie (uzdatnianie wody etc.), kalibrowanie w powietrzu okazało się bardzo przydatne.

#### Najczęściej spotykane kombinacje: Zmienna technologiczna/ Tryb kalibrowania/ Medium kalibracyjne

| Zmienna<br>technologiczna | Tryb<br>kalibrowania | Medium<br>kalibracyjne | Domyślna<br>wilgotność względna | Domyślne ciśnienie<br>kalibracyjne |
|---------------------------|----------------------|------------------------|---------------------------------|------------------------------------|
| Nasycenie (%)             | SAT                  | Woda                   | 100 %                           | Ciśnienie<br>technologiczne        |
| Stężenie<br>(mg/l, ppm)   | Conc                 | Powietrze              | 50 %                            | 1.013 bar                          |

Procedury kalibrowania dla wyżej pokazanych, dwu, najczęściej spotykanych aplikacji, zostały opisane na następnych stronach. Oczywiście, możliwe są też inne kombinacje zmiennej technologicznej i trybu kalibrowania.

#### Należy zapamiętać:

Gdy wymagana jest kalibracja 2-punktowa, kalibrowanie zera należy wykonać przed kalibrowaniem – odpowiednio – nasycenia, albo stężenia. Wszystkie procedury kalibrowania musi wykonywać odpowiednio przeszkolony personel.

Nastawianie zmiennej technologicznej opisano na stronie 28. Nastawianie trybu kalibrowania opisano na stronie 44.

#### Kalibrowanie dla nasycenia procentowego (SAT), w wodzie

| Wskazania wyświetlacza           | Działania                                                                                                    | Uwagi                                                                                                    |
|----------------------------------|----------------------------------------------------------------------------------------------------|----------------------------------------------------------------------------------------------------|
|                                  | <ul> <li>Nacisnąć przycisk cal. Wprowadzić hasło 1100.</li> <li>Do wybierania użyć przycisku</li> <li>, cyfry edytować za pomocą przycisku ▲.</li> <li>Nacisnąć enter, aby kontynuować.</li> </ul>                                                          | Kalibrowanie SAT lub<br>Conc wybiera się w<br>czasie konfigurowania.<br>Przyrząd przełącza się<br>na tryb HOLD. Jeżeli<br>wprowadzone zostanie<br>nieprawidłowe hasło,<br>przyrząd wróci do trybu<br>pomiarowego. |
|                                  | Zanurzyć czujnik w medium<br>kalibracyjnym.<br>Uruchomić kalibrację przez<br>naciśnięcie <b>enter</b> .                                                                                                    |                                                                                                    |
|                                  | <ul> <li>Wprowadzić wilgotność względną.</li> <li>Do wybierania użyć przycisku</li> <li>, cyfry edytować za pomocą przycisku ▲.</li> <li>Nacisnąć enter, aby zatwierdzić wprowadzenie.</li> </ul>                                                           | Dla wilgotności względnej<br>domyślne jest medium<br>wodne:<br>rH = 100 %                                                                                                    |
|                                  | <ul> <li>Wprowadzić ciśnienie kalibrowania.</li> <li>Do wybierania użyć przycisku</li> <li>→, cyfry edytować za pomocą przycisku ▲.</li> <li>Nacisnąć enter, aby zatwierdzić wprowadzenie.</li> </ul>                                                       | Domyślnym ciśnieniem<br>kalibrowania jest<br>ciśnienie technologiczne,<br>wprowadzone przy<br>konfigurowaniu.                                                                                                    |
| <b>60.3</b> nA<br><b>26.5</b> cm | Automatyczne sprawdzanie dryftu<br>Wyświetlany jest prąd czujnika<br>(odniesiony do 25°C i ciśnienia<br>normalnego 1013 mbar) oraz<br>mierzona temperatura.<br>Jeżeli czujnik nie ustabilizuje się<br>w czasie 12 minut, kalibrowanie<br>zostaje przerwane. | Sprawdzanie dryftu można<br>zatrzymać po upływie ><br>10 sekund, naciskając <b>cal</b><br>(zmniejszona dokładność).                                                                                               |

| Wskazania wyświetlacza                | Działania                                                                                                    | Uwagi                                                                                           |
|---------------------------------------|----------------------------------------------------------------------------------------------------|-------------------------------------------------------------------------------------------------|
|                                       | Wprowadzić wartość zadaną dla<br>nasycenia.<br>Do wybierania użyć przycisku ▶, cyfry<br>edytować za pomocą przycisku ▲.<br>Nacisnąć <b>enter</b> , aby kontynuować.                                                          | Wartość domyślna:<br>ostatnia wprowadzona<br>wartość                                            |
| © <b>60.5</b> nA<br><u>×</u> ≙ 000s ≂ | Wyświetlane są nowe wartości<br>kalibracyjne (odniesione do 25°C przy<br>1013 mbar).<br>Punkt zerowy pozostał niezmieniony,<br>kalibrację zera opisano na stronie 64.<br>Zakończyć kalibrowanie naciskając<br><b>enter</b> . | Nowe kalibrowanie:<br>nacisnąć przycisk <b>cal</b> .                                            |
| ∏∏∏⊡/∪<br>≜_250°:∞                    | Umieścić czujnik w instalacji<br>technologicznej.<br>Nasycenie w procentach jest pokazywane<br>na głównym wyświetlaczu na przemian z<br>"Hold"; "enter" pulsuje.<br>Wyjść przez naciśnięcie <b>enter</b> .                   | Po zakończeniu<br>kalibrowania, wyjście<br>pozostaje w trybie<br>HOLD przez około 20<br>sekund. |

#### Informacje o kalibrowaniu dla nasycenia (SAT) w wodzie

- Medium kalibracyjnym powinna być woda, która pozostaje w równowadze z otaczającym powietrzem (nasycenie procentowe 100%). Występuje jednak bardzo powolna wymiana tlenu między wodą i powietrzem.
- Jeżeli medium kalibracyjne nie znajduje się w równowadze z powietrzem i nasycenie procentowe jest znane z równoczesnego pomiaru, to można je wprowadzić ręcznie.
- W przypadku kalibrowania 2-punktowego, należy najpierw wykonać kalibrację zera!

### Kalibrowanie dla stężenia (Conc), w powietrzu

| Wskazania wyświetlacza                 | Działania                                                                                                    | Uwagi                                                                                                    |
|----------------------------------------|----------------------------------------------------------------------------------------------------|----------------------------------------------------------------------------------------------------|
|                                        | Nacisnąć przycisk <b>cal</b> . Wprowadzić<br>hasło <b>1100</b> .<br>Do wybierania użyć przycisku ▶, cyfry<br>edytować za pomocą przycisku ▲.<br>Nacisnąć <b>enter</b> , aby kontynuować.                                                                    | Kalibrowanie SAT lub<br>Conc wybiera się w<br>czasie konfigurowania.<br>Przyrząd przełącza się<br>na tryb HOLD. Jeżeli<br>wprowadzone zostanie<br>nieprawidłowe hasło,<br>przyrząd wróci do trybu<br>pomiarowego. |
|                                        | Umieścić czujnik w powietrzu.<br>Uruchomić kalibrację przez naciśnięcie<br>enter.                                                                                                    |                                                                                                    |
|                                        | Wprowadzić wilgotność względną.<br>Do wybierania użyć przycisku ▶, cyfry<br>edytować za pomocą przycisku ▲.<br>Nacisnąć <b>enter</b> , aby zatwierdzić<br>wprowadzenie.                                                                                     | Domyślna wartość dla<br>wilgotności względnej<br>w powietrzu to:<br>rH = 50 %                                                                                                    |
|                                        | Wprowadzić ciśnienie kalibrowania.<br>Do wybierania użyć przycisku ▶, cyfry<br>edytować za pomocą przycisku ▲.<br>Nacisnąć <b>enter</b> , aby zatwierdzić<br>wprowadzenie.                                                                                  | Domyślnym ciśnieniem<br>kalibrowania jest tu<br>ciśnienie normalne<br>1.013 bar                                                                                                    |
| <b>50.3</b> ∩A<br>∑≆ <u>≞</u> 28.5 ⊂ = | Automatyczne sprawdzanie dryftu<br>Wyświetlany jest prąd czujnika<br>(odniesiony do 25°C i ciśnienia<br>normalnego 1013 mbar) oraz mierzona<br>temperatura.<br>Jeżeli czujnik nie ustabilizuje się w<br>czasie 12 minut, kalibrowanie zostaje<br>przerwane. | Sprawdzanie dryftu<br>można zatrzymać<br>po upływie > 10<br>sekund, naciskając<br><b>cal</b> (zmniejszona<br>dokładność).                                                                                         |

| Wskazania wyświetlacza | Działania                                                                                                    | Uwagi                                                                                                    |
|------------------------|----------------------------------------------------------------------------------------------------|----------------------------------------------------------------------------------------------------|
|                        | Wprowadzić wartość domyślną dla<br>stężenia.<br>Do wybierania użyć przycisku ►, cyfry<br>edytować za pomocą przycisku ▲.<br>Nacisnąć <b>enter</b> , aby kontynuować.                                       | Wartość domyślna jest<br>obliczana na podstawie<br>wilgotności względnej,<br>ciśnienia kalibrowania<br>i temperatury kalibracji<br>(jednostkę pomiaru,<br>ppm lub mg/l, nastawia<br>się wcześniej, przy<br>konfigurowaniu). |
|                        | Wyświetlane są: nowe nachylenie i<br>punkt zera (odniesione do 25°C przy<br>1013 mbar).<br>Zakończyć kalibrowanie naciskając<br>enter.                                                                     | Nowe kalibrowanie:<br>nacisnąć przycisk <b>cal</b> .                                                                                                    |
|                        | Umieścić czujnik w instalacji<br>technologicznej.<br>Nowa wartość stężenia jest pokazywana<br>na głównym wyświetlaczu, na przemian<br>z "Hold"; "enter" pulsuje.<br>Wyjść przez naciśnięcie <b>enter</b> . | Po zakończeniu<br>kalibrowania, wyjście<br>pozostaje w trybie<br>HOLD przez około 20<br>sekund.                                                                                                    |

#### Informacje o kalibrowaniu dla stężenia (Conc):

Jest to kalibrowanie w powietrzu. Taką metodę kalibracji zaleca się, gdy w celu jej wykonania czujnik można wyjąć z instalacji technologicznej. Powietrze posiada stabilną zawartość tlenu. Dzięki temu procesy nastawień w czasie kalibrowania można wykonać szybciej.

• W przypadku kalibrowania 2-punktowego, należy najpierw wykonać kalibrację zera.

### Kalibrowanie zera

Jeżeli używa się czujników o bardzo małym prądzie zera, producent nie zaleca wykonywania kalibracji zera dla przetwornika H100 DO.

Jeżeli użytkownik chce jednak wykonać kalibrowanie zera, to czujnik powinien pozostawać przynajmniej przez 10 do 30 minut w medium kalibracyjnym **pozbawionym tlenu**, aby otrzymać stabilne, nie podlegające dryftowi, wartości. W czasie kalibrowania zera nie wykonuje się sprawdzania dryftu. Prąd zera właściwie działającego czujnika jest znacznie mniejszy niż 0,5 % prądu w powietrzu. Wyświetlacz (wskazanie pomocnicze: wartość mierzona, wskazanie główne: wartość wprowadzona) nie zmienia się, dopóki dostarczany jest prąd wejścia odpowiadający punktowi zera, wskazany na stronie 65. Przy pomiarze w medium pozbawionym tlenu, wyświetlany prąd może być przyjęty bezpośrednio.

| Wskazania wyświetlacza | Działania                                                                                                    | Uwagi                                                                                                    |
|------------------------|----------------------------------------------------------------------------------------------------|----------------------------------------------------------------------------------------------------|
|                        | Wybrać kalibrowanie (przez naciśnięcie<br>przycisku <b>cal</b> ).<br>Wprowadzić hasło <b>1001</b> .<br>Do wybierania użyć przycisku ▶, cyfry<br>edytować za pomocą przycisku ▲.<br>Nacisnąć <b>enter</b> , aby kontynuować.                                                                       | Przyrząd przełącza się<br>na tryb HOLD. Jeżeli<br>wprowadzone zostanie<br>nieprawidłowe hasło,<br>przyrząd wróci do trybu<br>pomiarowego. |
|                        | Umieścić czujnik w medium<br>pozbawionym tlenu.<br>Nacisnąć <b>enter</b> , aby kontynuować.                                                                                                    |                                                                                                    |
|                        | Wyświetlacz główny: prąd zera.<br>Nacisnąć <b>enter</b> , aby zapisać tę wartość<br>lub korygować ją przy pomocy<br>przycisków ze strzałkami, a następnie<br>zapisać, naciskając <b>enter</b> .<br>Wyświetlacz pomocniczy: mierzony<br>prąd czujnika.<br>Nacisnąć <b>enter</b> , aby kontynuować. |                                                                                                    |
|                        | Wyświetlanie nachylenia<br>Wyświetlanie nowego prądu zera<br>Zakończyć kalibrowanie naciskając<br>enter. Z powrotem umieścić czujnik w<br>instalacji technologicznej.                                                                                                    | Nowe kalibrowanie:<br>nacisnąć przycisk <b>cal</b> .                                                                                      |
|                        | Na głównym wyświetlaczu<br>pokazywana jest zawartość tlenu, na<br>przemian z komunikatem "Hold".<br>Przycisk "enter" pulsuje.<br>Zakończyć tryb wstrzymania HOLD<br>przez naciśnięcie <b>enter</b> .                                                                                              | Po zakończeniu<br>kalibrowania, wyjście<br>pozostaje w trybie<br>HOLD przez około 20<br>sekund.                                           |

### Kalibrowanie z produktem

#### Kalibracja przez porównanie

W czasie kalibracji z produktem, czujnik pozostaje w instalacji technologicznej. Normalne pomiary przerywa się w tym przypadku tylko na krótko.

#### Procedura:

Aktualnie zmierzoną wartość zapisuje się w przyrządzie dla porównania. Wartość wzorcową do tego porównania uzyskuje się przez równoczesny pomiar na instalacji, przy użyciu np. przenośnego miernika DO (tj. rozpuszczonego tlenu), podłączonego bocznikowo. Wartość wzorcową wprowadza się następnie do przyrządu. Nowa wartość nachylenia lub zera jest obliczana w oparciu o wartość zapisaną i wartość wzorcową. Na podstawie mierzonej wartości, przyrząd automatycznie rozpoznaje, czy ma być obliczone nowe nachylenie, czy też wartość zera (powyżej około 5% nasycenia: nachylenie, poniżej: zero). Niżej opisano kalibrowanie z produktem w celu skorygowania nachylenia. Kalibrowanie z produktem w celu skorygowania zera wykonuje się analogicznie.

| Wskazania wyświetlacza | Działania                                                                                                    | Uwagi                                                                                                    |
|------------------------|----------------------------------------------------------------------------------------------------|----------------------------------------------------------------------------------------------------|
|                        | Nacisnąć przycisk <b>cal</b> .<br>Wprowadzić hasło <b>1005</b> .<br>Do wybierania użyć przycisku ▶, cyfry<br>edytować za pomocą przycisku ▲.<br>Zatwierdzić, naciskając <b>enter</b> . | Rodzaj kalibrowania<br>z produktem (SAT lub<br>Conc) wybiera się w<br>czasie konfigurowania<br>zmiennej<br>technologicznej.<br>Jeżeli wprowadzone<br>zostanie nieprawidłowe<br>hasło, przyrząd wróci<br>do trybu pomiarowego. |
|                        |                                                                                                    | Wyświetlanie przez<br>około 3 sekundy                                                                                                    |

| Wskazania wyświetlacza              | Działania                                                                                                    | Uwagi                                                                                           |
|-------------------------------------|----------------------------------------------------------------------------------------------------|-------------------------------------------------------------------------------------------------|
| <b>06.20</b> ppm<br>Store ==        | Zapisać bieżącą wartość mierzoną.<br>Nacisnąć <b>enter</b> , aby kontynuować.                                                                                                   | Wykonać pomiar<br>wzorcowy.                                                                     |
|                                     | Wprowadzić zmierzoną wartość<br>wzorcową.<br>Zatwierdzić, naciskając <b>enter</b> .                                                                                             | Obliczane jest nowe<br>nachylenie                                                               |
| © <b>60.5</b> nA<br><u>×</u> 2005 = | Wyświetlanie nowego nachylenia lub<br>nowej wartości zera (odniesionych<br>do 25°C i ciśnienia normalnego 1013<br>mbar).<br>Zakończyć kalibrowanie naciskając<br><b>enter</b> . | Nowe kalibrowanie:<br>nacisnąć przycisk <b>cal</b> .                                            |
|                                     | Na głównym wyświetlaczu<br>pokazywana jest nowa wartość<br>mierzona, na przemian z komunikatem<br>"Hold". Przycisk "enter" pulsuje.<br>Zakończyć, naciskając <b>enter</b> .     | Po zakończeniu<br>kalibrowania, wyjście<br>pozostaje w trybie<br>HOLD przez około 20<br>sekund. |

# Regulacja sondy temperatury

| Wskazania wyświetlacza     | Działania                                                                                                    | Uwagi                                                                                                    |  |  |
|----------------------------|----------------------------------------------------------------------------------------------------|----------------------------------------------------------------------------------------------------|--|--|
| 8<br>  [] 15<br><u>~</u> ~ | Wybór kalibrowania<br>Nacisnąć przycisk <b>cal</b> , wprowadzić<br>hasło <b>1015</b> .<br>Do wybierania użyć przycisku ▶, cyfry<br>edytować za pomocą przycisku ▲.<br>Zatwierdzić, naciskając <b>enter</b> .                                                                    | Niewłaściwe nastawienia<br>zmieniają właściwości<br>pomiarowe!<br>Jeżeli wprowadzone<br>zostanie nieprawidłowe<br>hasło, przyrząd wróci<br>do trybu pomiarowego. |  |  |
|                            | Gotowość do kalibracji<br>Zmierzyć temperaturę medium<br>technologicznego za pomocą<br>zewnętrznego termometru.                                                                                                    | Przyrząd znajduje się w<br>trybie HOLD.<br>Wyświetlanie przez<br>około 3 sekundy.                                                                                |  |  |
|                            | Wprowadzić wartość zmierzonej<br>temperatury<br>Do wybierania użyć przycisku ▶, cyfry<br>edytować za pomocą przycisku ▲.<br>Nacisnąć <b>enter</b> , aby kontynuować.<br>Nacisnąć <b>enter</b> , aby zakończyć<br>regulację.<br>Tryb HOLD zostanie wyłączony po 20<br>sekundach. | Na głównym<br>wyświetlaczu<br>pokazywana jest<br>wartość domyślna,<br>a na wyświetlaczu<br>pomocniczym – aktualna<br>wartość mierzona.                           |  |  |

# Pomiar

| Wskazania wyświetlacza    | Działania                                                                                                    |  |  |  |
|---------------------------|----------------------------------------------------------------------------------------------------|--|--|--|
| © <b>9 18</b> 070<br>2430 | W trybie pomiarowym, główny wyświetlacz pokazuje wybraną przy<br>konfiguracji zmienną technologiczną (%, mg/l albo ppm), a wyświetlacz<br>dolny – temperaturę.<br>W czasie kalibrowania można wrócić do trybu pomiarowego przez<br>naciśnięcie przycisku <b>cal</b> , a w czasie konfigurowania, taki powrót<br>następuje po naciśnięciu <b>conf</b> (czas oczekiwania na ustabilizowanie<br>sygnału wynosi około 20 sekund). |  |  |  |

# Funkcje diagnostyczne

| Wskazania wyświetlacza                    | Działania                                                                                                    |  |  |  |
|-------------------------------------------|----------------------------------------------------------------------------------------------------|--|--|--|
| Am <b>5.61</b>                            | Wyświetlanie prądów wyjść<br>Nacisnąć enter, gdy przyrząd jest w trybie pomiarowym.<br>Prąd Wyjścia 1 zostaje pokazany na wyświetlaczu głównym, a<br>prąd dla Wyjścia 2 – na wyświetlaczu pomocniczym.<br>Po upływie 5 sekund przyrząd wraca do trybu pomiarowego.                                                                                            |  |  |  |
|                                           | Wyświetlanie danych kalibracyjnych (Cal Info)<br>Nacisnąć cal, gdy przyrząd jest w trybie pomiarowym i<br>wprowadzić kod 0000.<br>Na wyświetlaczu głównym zostaje pokazane nachylenie, a na<br>wyświetlaczu pomocniczym – punkt zera.<br>Po upływie 20 sekund przyrząd wraca do trybu pomiarowego (po<br>naciśnięciu enter ten powrót następuje natychmiast). |  |  |  |
| ۲ <b>۵۵۲</b><br>۳۹۳ <b>۵۵۲</b><br>۳۹۳ ۵۶۶ | Monitorowanie czujnika (wyświetlanie prądu czujnika)<br>Nacisnąć conf, gdy przyrząd jest w trybie pomiarowym<br>i wprowadzić kod 2222. Prąd czujnika (bez kompensacji<br>temperaturowej) zostaje pokazany na wyświetlaczu głównym, a na<br>wyświetlaczu pomocniczym – mierzona temperatura.<br>Nacisnąć enter, aby wrócić do pomiarów.                        |  |  |  |
| © <b>! A5</b><br>Err01                    | Wyświetlanie ostatniego komunikatu blędu (Error Info)<br>Nacisnąć conf, gdy przyrząd jest w trybie pomiarowym i<br>wprowadzić kod 0000.<br>Przez około 20 sekund jest wyświetlany ostatni komunikat błędu.<br>Następnie ten komunikat zostaje usunięty (po naciśnięciu enter,<br>powrót do trybu pomiarów następuje natychmiast).                             |  |  |  |

Poniższe funkcje wykorzystuje się do testowania przyłączonych urządzeń peryferyjnych.

| Wskazania wyświetlacza | Działania                                                                                                    |  |  |  |
|------------------------|----------------------------------------------------------------------------------------------------|--|--|--|
|                        | Zadawanie prądu na Wyjściu 1<br>Nacisnąć conf, gdy przyrząd jest w trybie pomiarowym<br>i wprowadzić hasło 5555.<br>Na wyświetlaczu głównym zostaje pokazane aktualne natężenie<br>prądu na wyjściu 1. Tę wartość można teraz zmieniać. Aby to<br>wykonać, należy wybrać miejsce przy użyciu przycisku ►<br>i edytować cyfrę za pomocą przycisku ▲.<br>Zatwierdzić wprowadzenie, naciskając enter. Wprowadzona<br>wartość zostanie pokazana na wyświetlaczu pomocniczym.<br>Przyrząd znajduje się w trybie HOLD.<br>Prąd o zadanym natężeniu jest podawany na wyjście.<br>Nacisnąć conf, a następnie enter, aby wrócić do pomiarów (tryb<br>HOLD pozostanie aktywny jeszcze przez 20 sekund). |  |  |  |
|                        | Zadawanie prądu na Wyjściu 2<br>Nacisnąć conf, gdy przyrząd jest w trybie pomiarowym<br>i wprowadzić hasło 5556.<br>Na wyświetlaczu głównym zostaje pokazane aktualne natężenie<br>prądu na wyjściu 2. Tę wartość można teraz zmieniać. Aby to<br>wykonać, należy wybrać miejsce przy użyciu przycisku ►<br>i edytować cyfrę za pomocą przycisku ▲.<br>Zatwierdzić wprowadzenie, naciskając enter. Wprowadzona<br>wartość zostanie pokazana na wyświetlaczu pomocniczym.<br>Przyrząd znajduje się w trybie HOLD.<br>Prąd o zadanym natężeniu jest podawany na wyjście.<br>Nacisnąć conf, a następnie enter, aby wrócić do pomiarów (tryb<br>HOLD pozostanie aktywny jeszcze przez 20 sekund). |  |  |  |

# Komunikaty błędów (kody błędów)

| Bląd   | Wskazanie<br>wyświetlacza      | Możliwe<br>przyczyny problemu                                                                                                    | Stycznik<br>sygnalizacji | Czerwona<br>dioda LED | Wyjście 1<br>(22 mA) | Wyjście 2<br>(22 mA) |
|--------|--------------------------------|----------------------------------------------------------------------------------------------------|--------------------------|-----------------------|----------------------|----------------------|
| ERR 01 | Wartość<br>mierzona<br>pulsuje | <ul> <li>Zakres SAT</li> <li>Uszkodzony czujnik</li> <li>Podłączony niewłaściwy<br/>czujnik</li> <li>Przekroczony zakres pomiaru</li> </ul>                                                                                                    | X                        | X                     | X                    |                      |
| ERR 02 | Wartość<br>mierzona<br>pulsuje | <ul> <li>Zakres Conc</li> <li>Uszkodzony czujnik</li> <li>Podłączony niewłaściwy<br/>czujnik</li> <li>Przekroczony zakres pomiaru</li> </ul>                                                                                                    | X                        | X                     | X                    |                      |
| ERR 98 | "Conf"<br>pulsuje              | Błąd systemowy<br>Uszkodzone są dane<br>konfiguracji lub kalibrowania;<br>należy całkowicie, od nowa<br>skonfigurować przyrząd używając<br>nastawień fabrycznych. Następnie,<br>trzeba wykonać kalibrowanie.<br>Błąd pamięci w programie<br>przyrządu. | X                        | X                     | X                    | X                    |
| ERR 99 | "FAIL"<br>pulsuje              | Nastawienia fabryczne<br>Uszkodzona EEPROM lub RAM<br>Ten komunikat błędu pojawia<br>się tylko w przypadku zupełnego<br>uszkodzenia. Przyrząd musi zostać<br>naprawiony i od nowa kalibrowany<br>przez producenta.                                     | X                        | X                     | X                    | X                    |

| Bląd   | Ikona<br>(pulsuje) | Możliwe<br>przyczyny problemu                                                    | Stycznik<br>sygnalizacji | Czerwona<br>dioda LED | Wyjście 1<br>(22 mA) | Wyjście 2<br>(22 mA) |
|--------|--------------------|----------------------------------------------------------------------------------|--------------------------|-----------------------|----------------------|----------------------|
| ERR 03 |                    | Sonda temperatury<br>Obwód otwarty lub zwarty<br>Przekroczony zakres temperatury | X                        | X                     | X                    | X                    |
| ERR 11 |                    | <b>Wyjście prądowe 1</b><br>Prąd mniejszy od 0 (3.8) mA                          | X                        | X                     | X                    |                      |
| ERR 12 | mA                 | <b>Wyjście prądowe 1</b><br>Prąd większy niż 20.5 mA                             | X                        | X                     | X                    |                      |
| ERR 13 | mA                 | Wyjście prądowe 1<br>Przedział wskazań prądu zbyt mały/<br>za duży               | X                        | Х                     | X                    |                      |
| ERR 21 |                    | <b>Wyjście prądowe 2</b><br>Prąd mniejszy od 0 (3.8) mA                          | X                        | Х                     |                      | X                    |
| ERR 22 |                    | <b>Wyjście prądowe 2</b><br>Prąd większy niż 20.5 mA                             | X                        | Х                     |                      | X                    |
| ERR 23 |                    | Wyjście prądowe 2<br>Przedział wskazań prądu zbyt mały/<br>za duży               | X                        | X                     |                      | X                    |
| ERR 33 | Ś                  | Sensocheck:<br>Czujnik: uszkodzony kabel<br>połączeniowy                         | X                        | X                     | X                    |                      |
|        | Zero •             | Błąd zera, Sensoface aktywny,<br>patrz: strona 74                                |                          |                       |                      |                      |
|        | Zero Slope         | • Błąd nachylenia, Sensoface aktywny, patrz: strona 74                           |                          |                       |                      |                      |
|        | Ŀ                  | Przekroczony czas odpowiedzi,<br>Sensoface aktywny, patrz:<br>strona 74          |                          |                       |                      |                      |
|        | <u>ال</u>          | Minął interwał kalibrowania,<br>Sensoface aktywny, patrz:<br>strona 74           |                          |                       |                      |                      |

# Komunikaty błędów kalibrowania

| Ikona<br>(pulsuje)              | Możliwe<br>przyczyny problemu                                                                                                    |  |  |  |  |
|---------------------------------|----------------------------------------------------------------------------------------------------|--|--|--|--|
| Slope<br>Zero                   | Nachylenie poza zakresem<br>Podano nieprawidłowe wartości kalibracyjne (wilgotność względna,<br>ciśnienie, nasycenie, stężenie)                                                                                                    |  |  |  |  |
| Dodatkowo pulsuje<br>"Cal Err". | <ul> <li>Kalibrowanie przerwane po upływie 12 minut</li> <li>Czujnik uszkodzony lub zabrudzony</li> <li>Brak elektrolitu w czujniku</li> <li>Kabel czujnika nieodpowiednio ekranowany lub uszkodzony</li> <li>Silne pola elektryczne zakłócają pomiar</li> <li>Fluktuacja temperatury roztworu kalibracyjnego</li> </ul> |  |  |  |  |

### Stan działania

| Stan działania                         | Wyjście 1 | Wyjście 2 | Wartość granicy<br>przekaźnika 1 | Stycznik<br>sygnalizacji | Stycznik<br>oczyszczania | Ustalony czas |
|----------------------------------------|-----------|-----------|----------------------------------|--------------------------|--------------------------|---------------|
| Pomiar                                 |           |           |                                  |                          |                          |               |
| Cal Info<br>(cal) 0000                 |           |           |                                  |                          |                          | 20 s          |
| Error Info<br>(conf) 0000              |           |           |                                  |                          |                          | 20 s          |
| Kalibrowanie<br>(cal) 1100             |           |           |                                  |                          |                          |               |
| Regulacja temperatury<br>(cal) 1015    |           |           |                                  |                          |                          |               |
| Kalibrowanie z produktem<br>(cal) 1105 |           |           |                                  |                          |                          |               |
| Konfigurowanie<br>(conf) 1200          |           |           |                                  |                          |                          | 20 min        |
| Monitor czujnika<br>(conf) 2222        |           |           |                                  |                          |                          | 20 min        |
| Źródło prądu 1<br>(conf) 5555          |           |           |                                  |                          |                          | 20 min        |
| Źródło prądu 2<br>(conf) 5556          |           |           |                                  |                          |                          | 20 min        |
| Funkcja płukania                       |           |           |                                  |                          |                          |               |

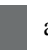

aktywne

według skonfigurowania (Last/ Fix albo Last/ Off)
# Sensoface

(Funkcja Sensocheck musi być aktywowana w czasie konfigurowania.)

"Buźka" na wyświetlaczu (Sensoface) alarmuje o problemach z czujnikiem (defekt kabla, konieczność konserwacji). Dopuszczalne zakresy kalibrowania oraz warunki pokazywania uśmiechniętej, neutralnej lub smutnej "buźki" Sensoface, przedstawiono zbiorczo w poniższej tabeli. Dodatkowe ikony dotyczą przyczyn błędu.

W razie konieczności, należy wymienić moduł membrany lub roztwór wypełniający.

### Czujniki typu A

| Nac                    | hylenie                   | Punkt zera                         | Czas<br>odpowiedzi | Upływ czasu Cal |
|------------------------|---------------------------|------------------------------------|--------------------|-----------------|
| Zakres<br>dopuszczalny | 25 130 nA                 | -2 +2 nA                           | max. 720 s         |                 |
| $\odot$                | > 35 < 90 nA              | > -0,3 < 0,3 nA                    | $\leq$ 300 s       | $\leq 80 \%$    |
|                        | Slope<br>Zero             | Zero •                             | Ŀ                  |                 |
|                        | 30 35 nA lub<br>90 110 nA | -0,6 < -0,3 nA lub<br>+0,3 +0,6 nA | 300 600 s          | 80 100 %        |
|                        | Slope<br>Zero             | Zero •                             | <b>(</b>           | E               |
|                        | < 30 nA lub<br>> 110 nA   | < -0,6 nA lub<br>> +0,6 nA         | > 600 s            | Czas upłynął    |

### Uwaga

Pogorszenie w zakresie kryterium Sensoface prowadzi do obniżenia oceny przez wskaźnik Sensoface ("buźka" staje się smutna). Aby zresetować wskaźnik Sensoface, przyczynę pogorszenia trzeba usunąć.

### Czujniki typu B (czujniki o większym prądzie)

| Na                     | chylenie                        | Punkt zera                     | Czas<br>odpowiedzi | Uplyw czasu Cal |
|------------------------|---------------------------------|--------------------------------|--------------------|-----------------|
| Zakres<br>dopuszczalny | 200 550 nA                      | -2 +2 nA                       | max. 720 s         |                 |
| $\odot$                | > 250 < 500 nA                  | > -0,5 < 0,5 nA                | < 300 s            | < 80 %          |
|                        | Slope<br>Zero                   | Zero •                         | Ŀ                  | Ì               |
|                        | 225 250 nA<br>lub<br>500 525 nA | -1,00,5 nA lub<br>+0,5 +1,0 nA | 300 600 s          | 80 ≤ 100 %      |
| :                      | Zero                            | Zero •                         | <b>()</b>          | K               |
|                        | < 225 nA lub<br>> 525 nA        | < -1,0 nA lub<br>>+1,0 nA      | > 600 s            | Czas upłynął    |

 $( \mathbf{\cdot} )$ 

Termometr i "buźka" Sensoface:

Temperatura poza zakresem stężenia lub nasycenia

#### Sensocheck

Funkcja ta monitoruje w sposób ciągły czujnik i jego przewody, reagując na zwarcia lub przerwanie obwodów. Wartości krytyczne powodują, że "buźka" Sensoface jest "smutna", a odpowiednia ikona pulsuje:

# Ş

Komunikat Sensocheck jest też podawany jako komunikat błędu Err 33.

Stycznik sygnalizacji jest aktywny, świeci czerwona dioda LED, prąd wyjścia 1 przyjmuje wartość 22 mA (gdy został odpowiednio skonfigurowany). Funkcję Sensocheck można wyłączyć w czasie konfigurowania przyrządu (wtedy również Sensoface jest nieaktywna). **Wyjątek:** Po kalibrowaniu "buźka" zostaje zawsze wyświetlona jako potwierdzenie.

# Dodatek

## Linia wyrobów i akcesoria

| Przyrządy                                                                               | Nr części                  |
|-----------------------------------------------------------------------------------------|----------------------------|
| Przetwornik H100 DO                                                                     | 243080-03                  |
| Akcesoria montażowe                                                                     |                            |
| Zestaw do montażu na rurze<br>Zestaw do montażu w tablicy przyrządów<br>Kołpak ochronny | 243082<br>243083<br>243084 |

### Dane techniczne

#### Wejście DO (rozpuszczonego tlenu)

|                                    | Prąd pomiarowy                                                   | -2 + 1800 nA                                 |
|------------------------------------|------------------------------------------------------------------|----------------------------------------------|
|                                    | Rozdzielczość                                                    | 0,05 nA                                      |
|                                    | $(dla V_{rad} \le 800 \text{ mV i } V_{rad} \le 200 \text{ mV})$ |                                              |
|                                    | Nasycenie                                                        | 0 200%                                       |
|                                    | (-10 80°C)                                                       |                                              |
|                                    | Błąd pomiaru <sup>1), 2), 3)</sup>                               | 0,5% wyniku pomiaru + 0,5%                   |
|                                    | Stężenie                                                         | 0,00 20,00 mg/                               |
|                                    | (-10 80°C)                                                       | 1, 0,00 20,00 ppm                            |
|                                    | Błąd pomiaru <sup>1), 2), 3)</sup>                               | 0,5% wyniku pomiaru+0,05mg/l<br>lub 0,05 ppm |
|                                    | Dopuszczalny prąd ochrony                                        | $\leq$ 20 $\mu$ A                            |
|                                    | Napięcie polaryzacji *                                           | 0 1000 mV                                    |
|                                    | Współczynnik kompensacji                                         | 00,50 03,00                                  |
|                                    | temp. membrany*                                                  |                                              |
|                                    | Ciśnienie technologiczne *                                       | 0,000 9,999 bar                              |
|                                    |                                                                  | ( 999,9 kPa/ 145,0 psi)                      |
|                                    | Poprawka na zasolenie *                                          | 00,00 45,00 g/kg                             |
| Standaryzacja czujnika             |                                                                  |                                              |
| Tryby pracy *                      | • nasycenie O <sub>2</sub> (automatyczny)                        |                                              |
|                                    | <ul> <li>stężenie O<sub>2</sub> (automatyczny)</li> </ul>        |                                              |
|                                    | <ul> <li>kalibrowanie z produktem</li> </ul>                     |                                              |
|                                    | <ul> <li>kalibrowanie zera</li> </ul>                            |                                              |
| Zakres kalibrowania                | Punkt zera                                                       | $\pm 2 \text{ nA}$                           |
| czujnika typu A                    | Nachylenie                                                       | 25 130 nA                                    |
|                                    |                                                                  | (przy 25°C, 1013 mbar)                       |
| Zakres kalibrowania                | Punkt zera                                                       | $\pm 2 \text{ nA}$                           |
| czujnika typu B                    | Nachylenie                                                       | 200 550 nA                                   |
|                                    |                                                                  | (przy 25°C, 1013 mbar)                       |
| Czasomierz (timer)<br>kalibracji * | 0000 9999 h                                                      |                                              |
| Korygowanie dla ciśnienia *        | * 0,000 9,999 bar/ 999,9 kPa/ 145,0 j                            | psi                                          |
|                                    |                                                                  |                                              |

### Monitorowanie czujnika

| Sensocheck | monitorowanie zwarcia obwodu/ przerwy w obwodzie                 |
|------------|------------------------------------------------------------------|
|            | (może być wyłączone)                                             |
| Sensoface  | Dostarcza informacji o stanie czujnika (zmiana zera/ nachylenia, |
|            | czas odpowiedzi, interwał kalibrowania, Sensocheck)              |

#### Wejście temperatury \*

Zakres pomiarowy Zakres nastawiania Rozdzielczość Bład pomiaru <sup>1), 2), 3)</sup>

#### Wyjście 1

Zmienna technologiczna \*

Przekroczenie zakresu \* Filtr wyjścia \* Błąd pomiaru <sup>1)</sup> Początek/ koniec skali Dopuszczany przedział wskazań

#### Wyjście 2

Zmienna technologiczna \* Przekroczenie zakresu \* Filtr wyjścia \* Błąd pomiaru <sup>1)</sup> Początek/ koniec skali \* Dopuszczany przedział wskazań

#### Stycznik sygnalizacji

Wartości znamionowe stycznika

Reakcja stycznika Opóźnienie reakcji

#### Wartość graniczna

Wartości znamionowe stycznika

Reakcja stycznika \* Opóźnienie \* Wartość zadana \* Histereza \*

#### Funkcja płukania

Wartości znamionowe stycznika

Reakcja stycznika \* Interwał płukania

Czas trwania płukania

NTC 22 kΩ/ NTC 30 kΩ, połączenie 2-przewodowe, nastawianie -20,0 ... +150,0°C/ -4 ... +302°F 10 K 0,1°C/ 1°F < 0,5 K (< 1 K dla > 100°C)

0/4 ... 20 mA, max. 10 V, nieuziemione (połączone galwanicznie z wyjściem 2) nasycenie DO (rozpuszczonym tlenem)/ stężenie DO (rozpuszczonego tlenu) 22 mA w przypadku komunikatu błędu dolnoprzepustowy, stała czasowa filtra 0 ... 120 s < 0,3 % wyniku pomiaru + 0,05 mA jaki potrzeba, wewnątrz zakresu 5 ... 200 %/ 0,5 ... 20 mg/l (ppm)

0/4 ... 20 mA, max. 10 V, nieuziemione (połączone galwanicznie z wyjściem 1) temperatura 22 mA w przypadku komunikatu błędu dolnoprzepustowy, stała czasowa filtra 0 ... 120 s < 0,3 % wyniku pomiaru + 0,05 mA -20,0 ... +150,0°C/ -4 ... +302°F 20 ... 170 K/ 36 ... +306°F

Stycznik przekaźnikowy, nieuziemiony AC < 250 V/ < 3 A/ < 750 VA DC < 30 V/ < 3 A/ < 90 W NC (typ bezpieczny w razie uszkodzenia) 10 s

Wyjście przez stycznik przekaźnika AC < 250 V/ < 3 A/ < 750 VA DC < 30 V/ < 3 A/ < 90 W NC lub NO 0000 ... 9999 s Wewnątrz wybranego zakresu 000,0 ... 050,0 %/ 00,00 ... 05,00 mg/l (ppm)

Stycznik przekaźnika, nieuziemiony, do sterowania prostym układem płukania AC < 250 V/ < 3 A/ < 750 VADC < 30 V/ < 3 A/ < 90 WNC lub NO 000,0 ... 999,9 h (000,0 h = funkcja oczyszczania wyłączona) 0000 ... 1999 s

| , , , , , , , , , , , , , , , , ,   | · · · · · · · · · · · · · · · · · · ·                                                                                                    |
|-------------------------------------|----------------------------------------------------------------------------------------------------|
| Wyświetlacz                         | wyświetlacz ciekłokrystaliczny (LC),                                                                                                    |
|                                     | 7-segmentowy z ikonami                                                                                                    |
| Wyświetlacz główny                  | Wysokość cyfr 17 mm, symbole jednostki 10 mm                                                                                                    |
| Wyświetlacz pomocniczy              | Wysokość cyfr 10 mm, symbole jednostki 7 mm                                                                                                    |
| Sensoface                           | 3 wskaźniki stanu                                                                                                    |
| <b>TT</b> 7 1 1 1                   | ("bužka" ušmiechnięta, neutralna, smutna)                                                                                                    |
| Wskazywanie trybu                   | 4 wskazniki trybu "meas" (pomiar), "cal" (kalibrowanie),<br>"alarm" (sygnalizacja), "config" (konfigurowanie) i dalsze<br>ikony dla konfigurowania oraz komunikatów |
| Wskaźnik sygnalizacji               | W czasie sygnalizacji świeci czerwona dioda LED                                                                                                    |
| Klawiatura                          | 5 przycisków: [cal], [conf], [►], [▲], [enter]                                                                                                    |
| Funkcje serwisowe                   |                                                                                                    |
| Źródło prądu                        | zadawanie prądu wyjścia dla Wyjścia 1 i Wyjścia 2<br>(00,00 22,00 mA)                                                                                               |
| Autotest (samotestowanie) przyrządu | automatyczne sprawdzanie pamięci (RAM, FLASH, EEPROM)                                                                                                    |
| Testowanie wyświetlacza             | wyświetlanie wszystkich segmentów                                                                                                    |
| Ostatni błąd                        | wyświetlenie ostatniego błędu jaki wystąpił                                                                                                    |
| Monitorowanie czujnika              | wyświetlanie bezpośrednie niekorygowanego sygnału czujnika                                                                                                    |
| Zachowywanie danych                 | Parametry i dane kalibracyjne > 10 lat (EEPROM)                                                                                                    |
| Zabezpieczenie przed                |                                                                                                    |
| porażeniem elektrycznym             | ochronne oddzielenie obwodów o bardzo niskim napięciu od<br>układu zasilania przez podwójną izolację, zgodnie<br>z EN 61010-1                                       |
| Zasilanie elektryczne               | 24 (-15%) 230 V AC/ DC (+10%); w przybliżeniu 5 VA, 2,5 W, AC: 45 65 Hz                                                                                             |
|                                     | Kategoria przepięciowa II, klasa zabezpieczenia II                                                                                                    |
| Nominalne warunki pracy             |                                                                                                    |
| Temperatura otoczenia               | -20 +55°C                                                                                                    |
| Temperatura transportu              | -20 +70°C                                                                                                    |
| / przechowywania                    |                                                                                                    |
| Wilgotność względna                 | 80% w temperaturach do 55°C, maksymalna wysokość pracy n.p.m. to 2000 m                                                                                             |
| Zasilanie elektryczne               | 24 (-15%) 230 V AC/ DC (+10%)                                                                                                    |
| Częstotliwość zasilania AC          | 45 65 Hz                                                                                                    |
|                                     |                                                                                                    |

| EMC                     | EN 61326-1, EN 61326-2-3                                  |
|-------------------------|-----------------------------------------------------------|
| Emitowane zakłócenia    | Klasa B (obszar zamieszkały)                              |
|                         | Klasa A dla zasilania > 60 V DC                           |
| Odporność na zakłócenia | przemysłowe                                               |
| Obudowa                 | obudowa formowana z PBT (tereftalan polibutylenu)         |
| Kolor                   | szaroniebieskawy RAL 7031                                 |
| Montaż                  | <ul> <li>montaż naścienny</li> </ul>                      |
|                         | <ul> <li>montaż na rurze: Ø40 60 mm, Ø30 45 mm</li> </ul> |
|                         | • montaż w tablicy sterowania, wycięcie wg DIN 43 700,    |
|                         | uszczelnienie względem płyty tablicy                      |
| Wymiary                 | wys. 144 mm, szer. 144 mm, głęb. 105 mm                   |
| Stopień ochrony         | IP 65/ NEMA 4X                                            |
| Dławiki kabla           | 3 otwory na dławiki kabla M20 × 1,5,                      |
|                         | 2 otwory na NPT 1/2" lub sztywną, metalową rurkę kablową  |
| Masa                    | Około 1 kg                                                |

\* Definiowane (wybierane) przez użytkownika

1) Zgodnie z IEC 746 Part 1, w nominalnych warunkach pracy

2) ±1 najniższego miejsca

3) plus błąd czujnika

# Hasła dostępu

### Kalibrowanie

| Przycisk + hasło | Pozycja menu                             | Strona |
|------------------|------------------------------------------|--------|
| cal + 0000       | CAL info (wyświetlanie zera, nachylenia) | 67     |
| cal + 1001       | Kalibrowanie zera                        | 61     |
| cal + 1100       | Kalibrowanie (w wodzie/ powietrzu)       | 57     |
| cal + 1105       | Kalibrowanie z produktem                 | 57     |
| cal + 1015       | Regulacja sondy temperatury              | 66     |

### Konfigurowanie

| Przycisk + hasło                    | Pozycja menu                                                    | Strona |
|-------------------------------------|-----------------------------------------------------------------|--------|
| conf + 0000                         | Error info (wyświetlanie ostatniego błędu, usuwanie komunikatu) | 67     |
| conf + 1200                         | Konfigurowanie                                                  | 24     |
| conf + 2222                         | Monitorowanie czujnika (prąd czujnika)                          | 67     |
| conf + 5555                         | Źródło prądu 1 (określony prąd wyjścia)                         | 68     |
| conf + 5556                         | Źródło prądu 2 (określony prąd wyjścia)                         | 68     |
| $conf + \blacktriangleright + 4321$ | Nastawienia fabryczne                                           | 52     |